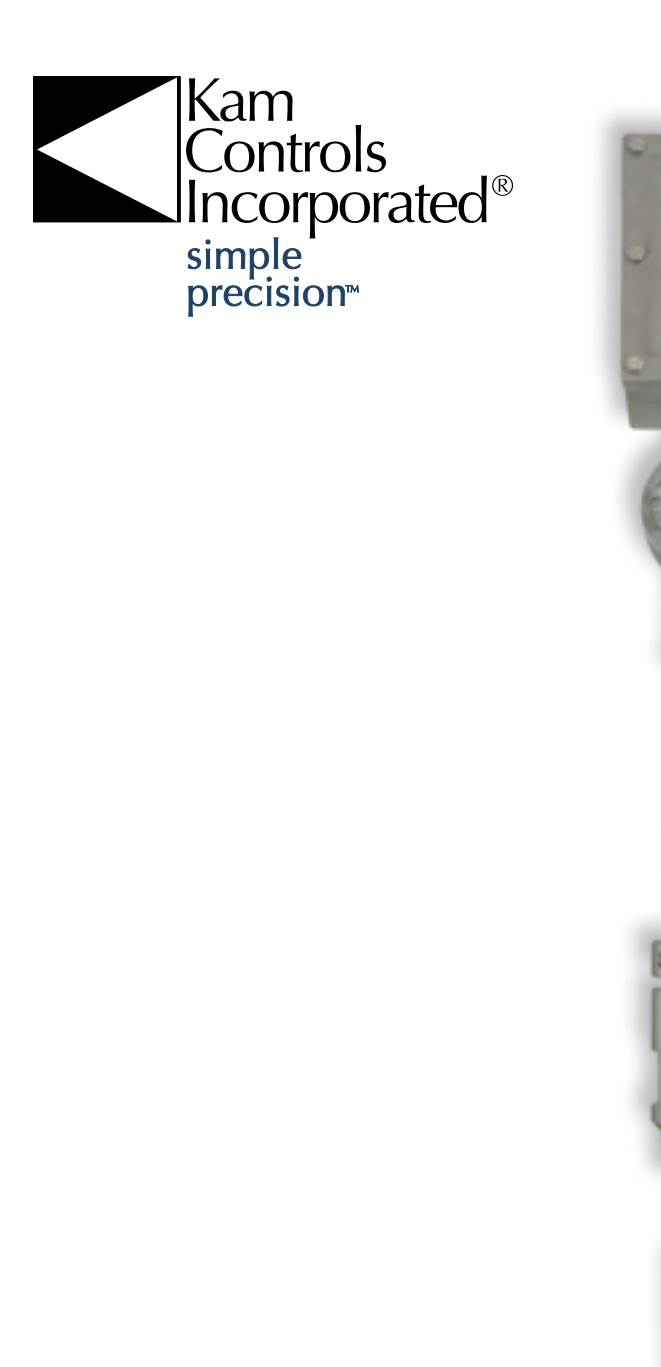

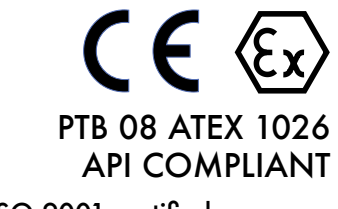

An ISO 9001 certified company

# KAM<sup>®</sup> OWD<sup>®</sup> OIL WATER DETECTOR

User Manual

OWDMANUAL-0213 KAM CONTROLS, INC. 3939 Ann Arbor Drive Houston, Texas 77063 USA www.KAM.com

TEL +1 713 784 0000 FAX +1 713 784 0001 Email Sales@Kam.com

### TABLE OF CONTENTS

| SECTION     | TITLE                                                                                                    | PAGE                                 |
|-------------|----------------------------------------------------------------------------------------------------|--------------------------------------|
| 1           | Introduction<br>• Available Models and Mounting Options<br>• Theory of Operation<br>• Features<br>• Applications                                     | 2<br>2<br>3<br>3<br>3                |
| 2           | Specifications<br>• Specifications<br>• Dimensional Drawings                                                                                         | 4<br>4<br>5                          |
| 3           | Installation<br>• Installation Flow Requirements<br>• Locations/Applications<br>• General Do's and Don't's<br>• Main Line<br>• Fast Loop<br>• Wiring | 9<br>9<br>10<br>13<br>14<br>17<br>20 |
| 4           | OWD Operation<br>• Hyperterminal Software<br>• Calibration<br>• Changing the Range<br>• Modbus Interface                                             | 22<br>22<br>26<br>27<br>27           |
| 5           | Maintenance<br>• Cleaning/Inspection<br>• Troubleshooting<br>• Antenna Replacement                                                                   | 28<br>28<br>28<br>29                 |
| APPENDIX A: | Modbus Registers                                                                                                    | 35                                   |

### **CAUTION:**

When installing the OWD<sup>®</sup> sensor in a pipeline containing petroleum products, petrochemicals, waste waters with the presence of pressure & temperature, and high-pressure steam refer to the Pipeline Operators' "Health, Safety and Environmental Policy Procedures" to ensure safe installation.

KAM CONTROLS, INC. reserves the right to make changes to this document without notice.

### INTRODUCTION

### AVAILABLE MODELS and MOUNTING OPTIONS

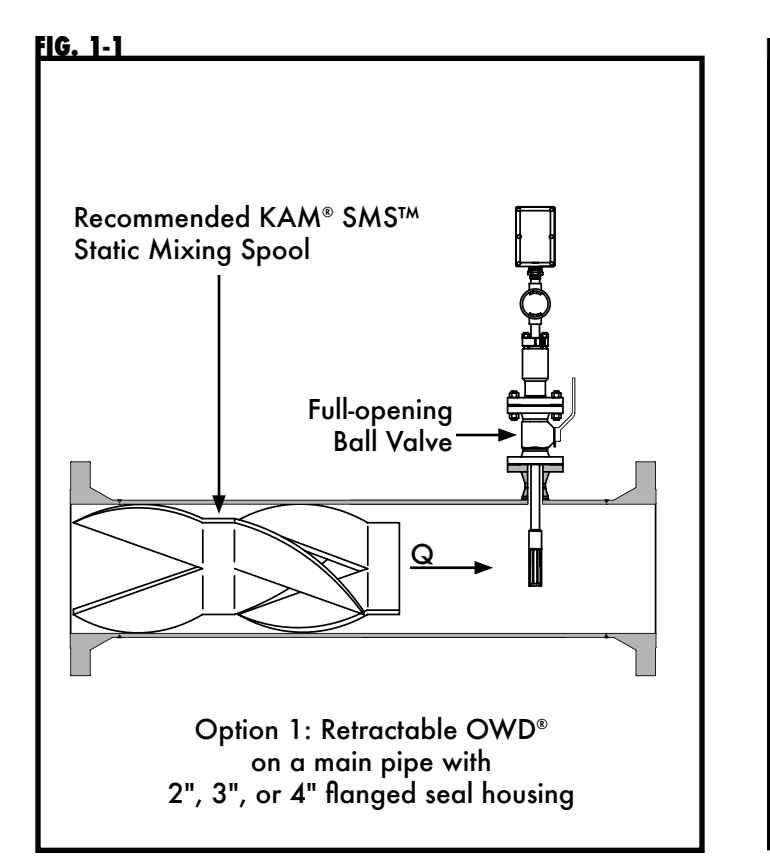

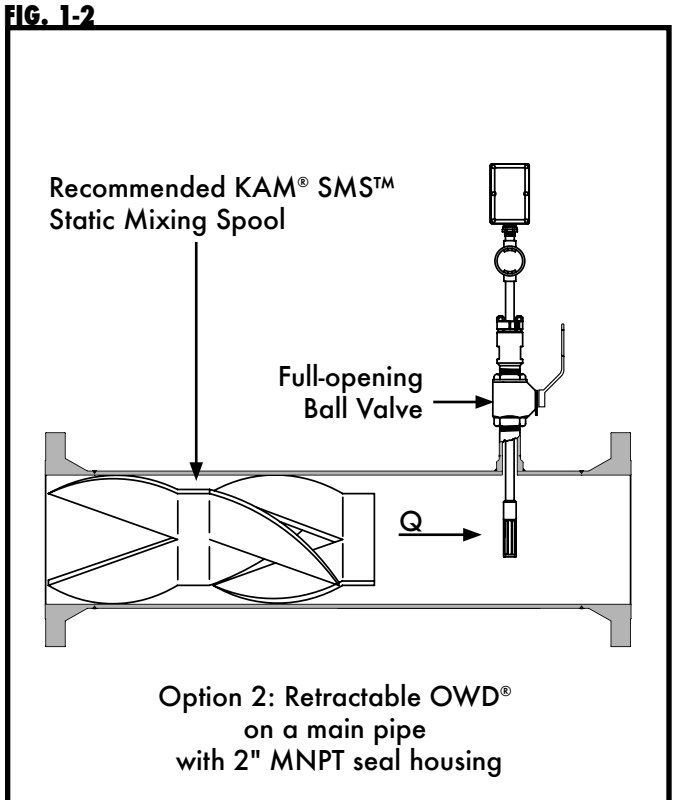

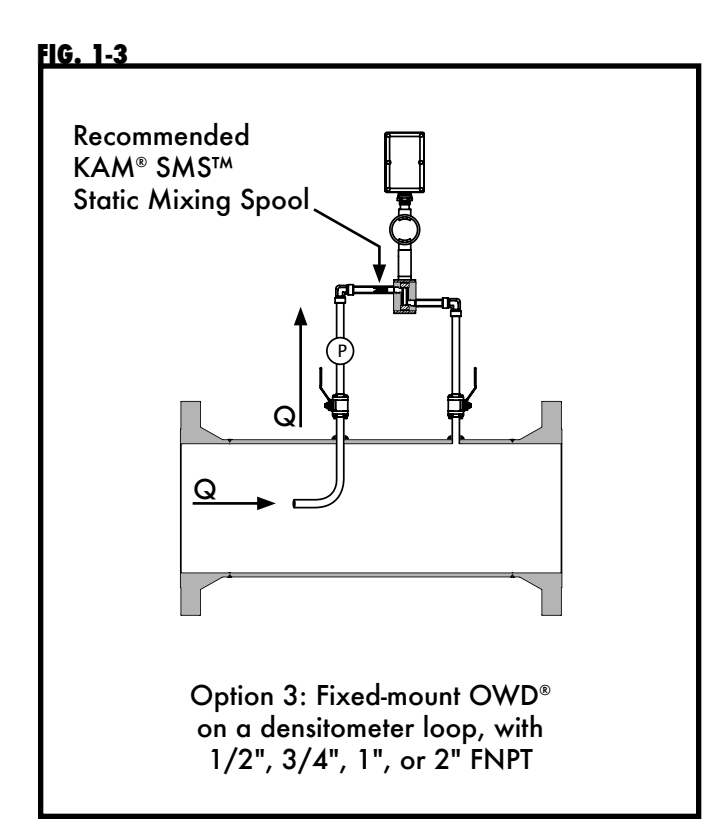

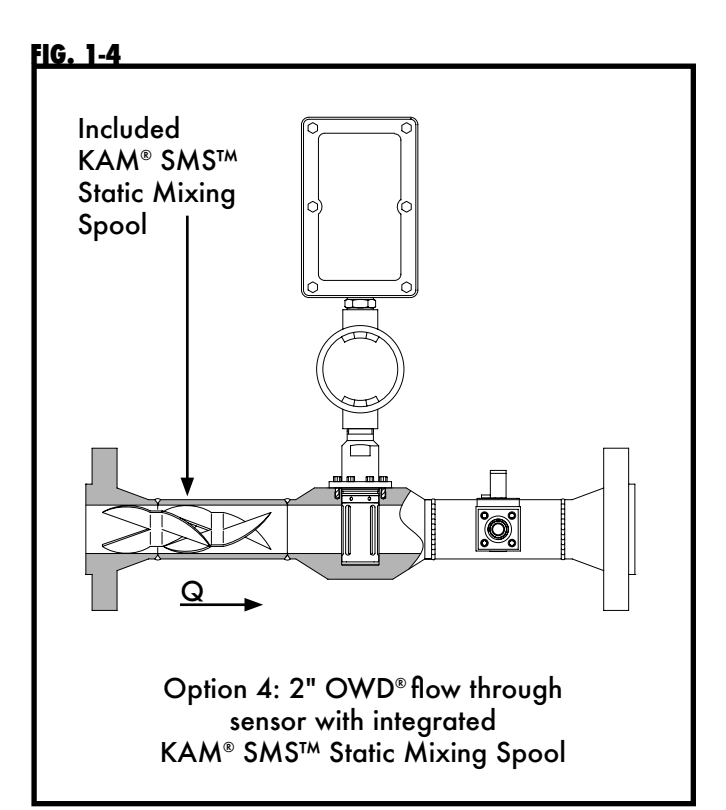

### INTRODUCTION CONTINUED

### **THEORY OF OPERATION**

Rugged, easy to use and extremely accurate, the KAM<sup>®</sup> OWD<sup>®</sup> Oil Water Detector is the ideal instrument for continuously monitoring water concentration in your pipeline. It is designed in accordance with API, ASTM, ISO, EI, UL, and DIN standards amongst others. Especially vital in production management, the OWD<sup>®</sup> sensor lets you maximize oil production versus produced water. The simplicity of design and quality of engineering employed in the OWD<sup>®</sup> sensor mean there are no moving parts. Patented microwave sensors measure the conductivity, dielectric, and both the real and imaginary part of permittivity of the fluid with an extremely high degree of accuracy, and measurement is fully automatic without the need for operator intervention or supervision. The output signal can be sent to Flow Computers, SCADA, PLC's or to a Central Control Room for logging or display on chart recorders or monitors.

The KAM<sup>®</sup> OWD<sup>®</sup> sensor also uses internal references to auto calibrate for drift caused by temperature changes of the electronics, the aging of the electronics components, fluid pressure, and fluid temperature.

The KAM<sup>®</sup> OWD<sup>®</sup> flow through model can be used in an analyzer/densitometer loop, for process optimization where an accurate determination of water concentration is important, and it is vital to optimizing the desalinization process. Placed on the desalter sample line, or on each sample line, the KAM<sup>®</sup> OWD<sup>®</sup> flow through model provides real-time information about your desalter performance.

To ensure the highest degree of accuracy, the flow must be homogenous. Installed upstream of your OWD<sup>®</sup> sensor, the patented KAM<sup>®</sup> SMP<sup>™</sup> Static Mixing Plate or KAM<sup>®</sup> SMS<sup>™</sup> Static Mixing Spool create a fully homogenous mixture in your pipeline. In low velocity situations, the use of a KAM ML Measurement Loop may be required in order to create a homogenous flow for measurement. Proper calibration, also key to complete accuracy, can be achieved in the field with the KAM<sup>®</sup> PKF Portable Karl Fischer Moisture Analyzer. Data from the PKF analyzer can then be entered into the OWD<sup>®</sup> sensor via IR port or corrected via RS232 at the flow computer.

Because it can be inserted into your pipe or tank through a 2", 3", or 4" hot tap, the OWD<sup>®</sup> sensor helps you avoid costly drainage, the need for a bypass loop, or having to cut a section in the pipe. All wetted parts are machined from 316 stainless steel. Shaft lengths from 1 to 3 feet are available with off-the-shelf lengths coming in 12", 24", and 36". Metric and custom lengths are available.

| TABLE 1-5 MEASUREMENT C    | <u>APABILITIES: (</u> | <u>CALIBRATED RAI</u> | NGE AND ACCI | JRACIES |        |  |
|----------------------------|-----------------------|-----------------------|--------------|---------|--------|--|
| Range (water in oil)       | 0-5%                  | 0-10%                 | 0-30%        | 0-40%   | 0-100% |  |
| Accuracy (at listed range) | 0.05%                 | 0.10%                 | 0.30%        | 0.40%   | 1.00%  |  |

### SPECIFICATIONS

| Crude oil, refined produ                                                                                                    | ınd chemicals                              |
|----------------------------------------------------------------------------------------------------|--------------------------------------------|
| Wetted parts - 316 stainl                                                                                                    | steel                                      |
| To 300°F(149°C/High tem                                                                                                    | del available to 600°F(315°C)              |
| 24 VDC/1 amp at 24 w                                                                                                    |                                            |
| 1% of full range**                                                                                                    |                                            |
| +/- 0.01%                                                                                                    |                                            |
| +/- 0.01%                                                                                                    |                                            |
| 100 PPM                                                                                                    |                                            |
| Selectable 4–20 mA wit<br>or 0–5 VDC<br>Alarm relay<br>RS232/RS485                                                                    | justable range                             |
| <sup>1</sup> ⁄2", <sup>3</sup> ⁄4", 1" or 2" FNPT f<br>(Other sizes, including n<br>2" MNPT seal housing<br>2", 3", or 4" flanged sec | through<br>c, are available)<br>using      |
| ANSI 150, 300, 600, 90                                                                                                    | 1500, 2500                                 |
| Well mixed in accordance                                                                                                    | ith API MPMS Chapter 8, Section 2, Table 1 |
| Ø1.5" x 7" (38mmh x 17                                                                                                    | m)                                         |
| Sensor electronics - 3" x<br>(76mm x 152mm x 76mr                                                                                     | ς 3"                                       |
| 12" to 36"<br>(305mm to 914.4mm)<br>Off-the-shelf lengths are<br>(609.6mm, 762mm, 914                                                 | 24", and 36"<br>m,)                        |
| ½" to 48" (15mm to 12                                                                                                    | m)                                         |
| from 20 lbs. (9kg)                                                                                                    |                                            |
| <sup>1</sup> ⁄2" to 48" (15mm to 12<br>from 20 lbs. (9kg)                                                                             | m)                                         |

\* The KAM<sup>®</sup> OWD<sup>®</sup> must be installed in accordance with API MPMS Chapter 8, Section 2, Table 1.
 \*\*If entrained gas is constant, its effect is factored out. If entrained gas is introduced or removed after OWD<sup>®</sup> calibration it will shift water cut measurement by approximately 1-2% for every 1% change in gas levels.

### **DIMENSIONAL DRAWINGS**

### FIG. 2-1 OWD<sup>®</sup> SENSOR FOR 0-100% WATER

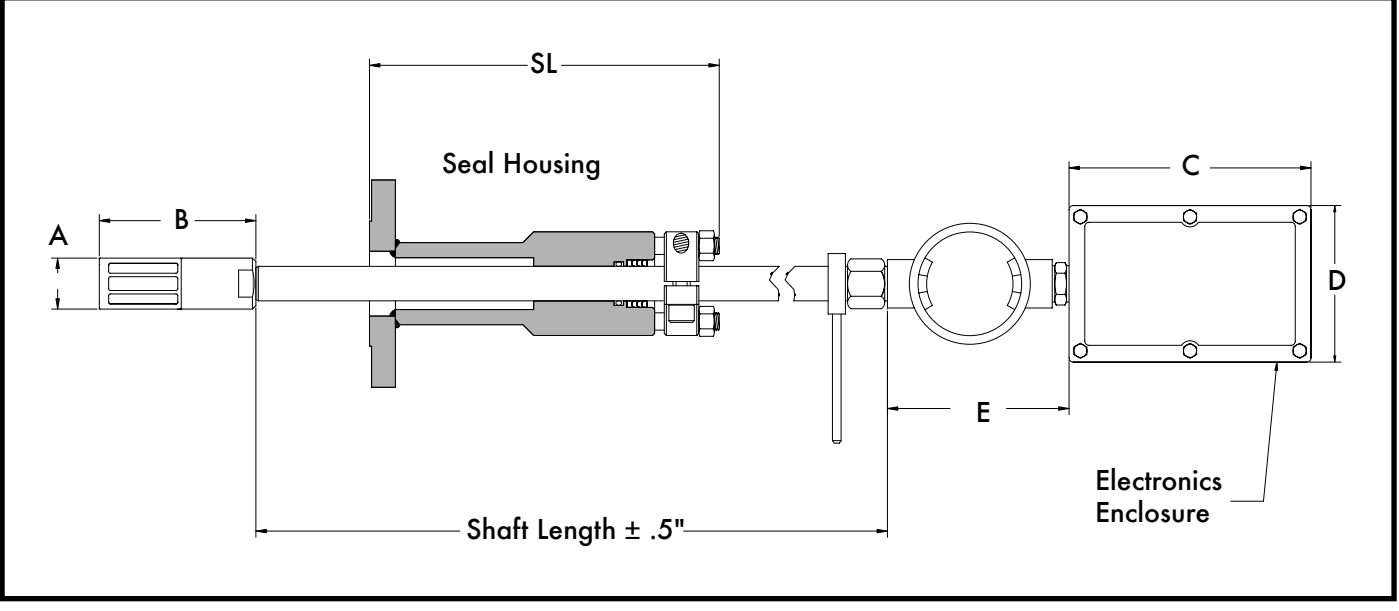

### TABLE 2-2 FLANGE SIZE AND CLASS (SL)

|   | 13     | 50  | 30     | 00  | 60     | 00  | 90     | 00  | 15     | 00  |
|---|--------|-----|--------|-----|--------|-----|--------|-----|--------|-----|
| = | INCHES | мм  | INCHES | мм  | INCHES | мм  | INCHES | мм  | INCHES | ММ  |
| 2 | 10.25  | 260 | 10.50  | 267 | 10.50  | 267 | 11.00  | 279 | 11.25  | 286 |
| 3 | 10.75  | 273 | 10.75  | 273 | 10.75  | 273 | 11.00  | 279 | 11.40  | 290 |
| 4 | 10.75  | 273 | 10.75  | 273 | 11.00  | 279 | 11.25  | 286 | 11.65  | 296 |

#### TABLE 2-3 DIMENSIONS

|   | INCHES | ММ  | Shaft Lengths are available in .5"                      |
|---|--------|-----|---------------------------------------------------------|
| А | 1.48   | 38  | (12.7mm) increments.                                    |
| В | 4.5    | 114 | Standard sizes are 24", 30", 36",                       |
| С | 7.25   | 184 | 48", and 60" (609.6mm, 762mm,<br>914.4mm 1219mm 1524mm) |
| D | 4.7    | 119 | , 14.4mm, 121, 101, 102, 4mm, 102                       |
| Ε | 5.5    | 140 |                                                         |

### FIG. 2-4 FLOW THROUGH OWD® SENSOR FOR 0-10% WATER

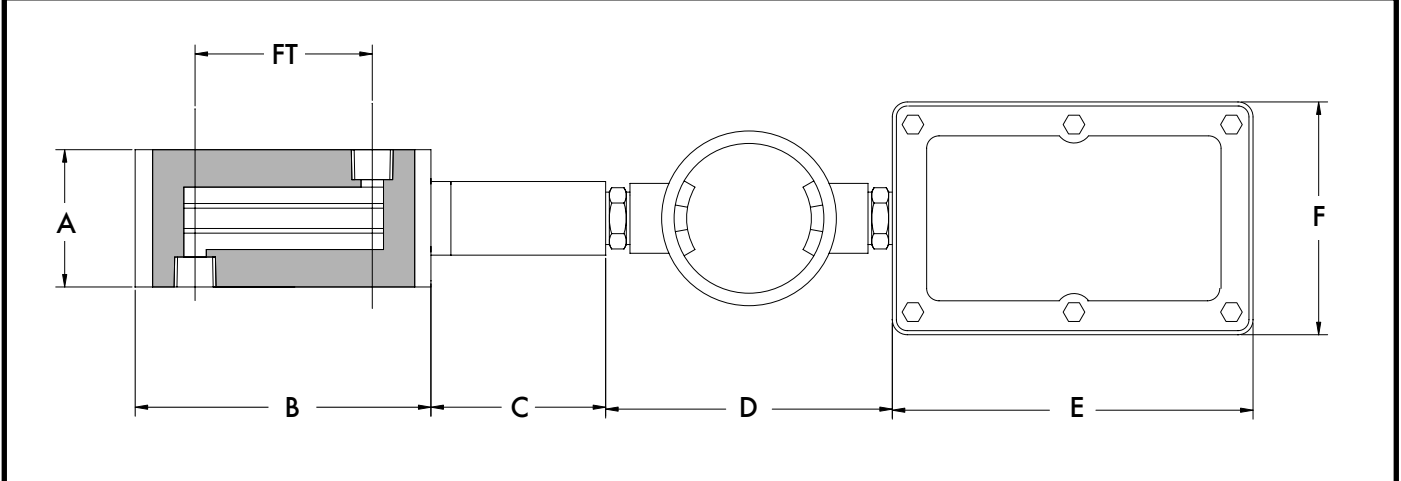

#### TABLE 2-5 DIMENSIONS

|   | INCHES | мм  |   | INCHES | ММ  |
|---|--------|-----|---|--------|-----|
| А | 2.75   | 70  | D | 5.75   | 146 |
| В | 6      | 152 | Е | 7.25   | 184 |
| С | 3.5    | 89  | F | 4.7    | 119 |

#### TABLE 2-6 FT (FLOW THROUGH) DIMENSIONS

| FNPT             | INCHES | мм   |
|------------------|--------|------|
| 1⁄2"             | 3.55   | 90.2 |
| <sup>3</sup> ⁄4" | 3.35   | 85.1 |
| 1"               | 3.1    | 78.7 |

### FIG. 2-7 FLOW THROUGH OWD® SENSOR FOR 0-100% WATER

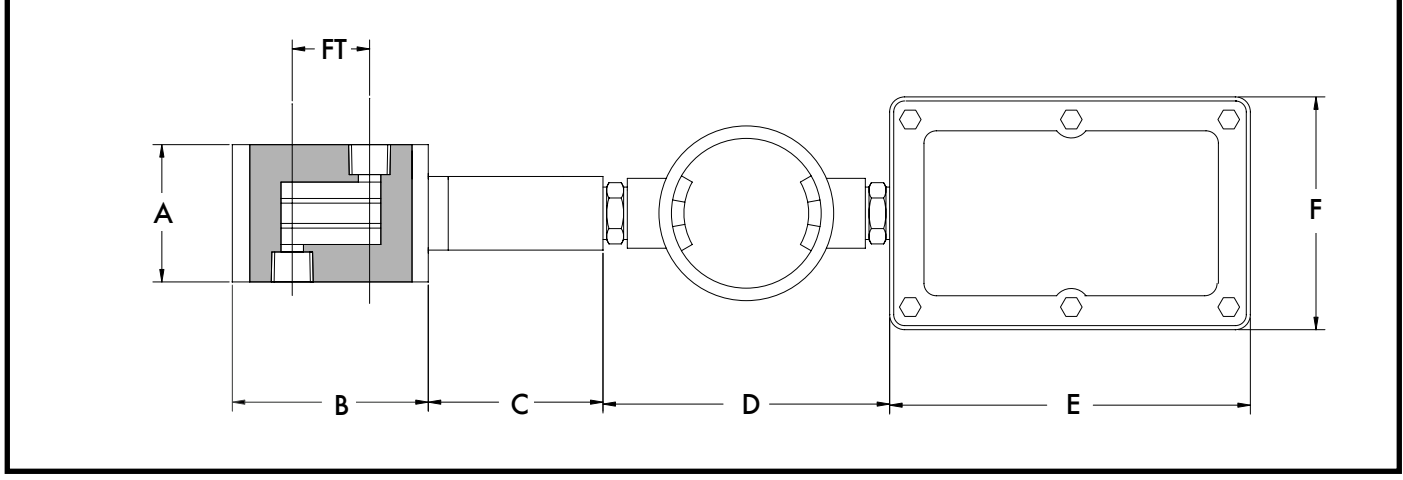

#### TABLE 2-8 DIMENSIONS

|   | INCHES | мм  |   | INCHES | мм  |
|---|--------|-----|---|--------|-----|
| А | 2.75   | 70  | D | 5.75   | 146 |
| В | 4      | 152 | Е | 7.25   | 184 |
| С | 3.5    | 89  | F | 4.7    | 119 |

#### TABLE 2-9 FT (FLOW THROUGH) DIMENSIONS

| FNPT             | INCHES | MM   |
|------------------|--------|------|
| 1⁄2"             | 1.55   | 39.4 |
| <sup>3</sup> ⁄4" | 1.35   | 34.3 |
| 1"               | 1.1    | 27.9 |

FIG. 2-10 2" OWD® FLOW THROUGH SENSOR FOR 0-100% WATER

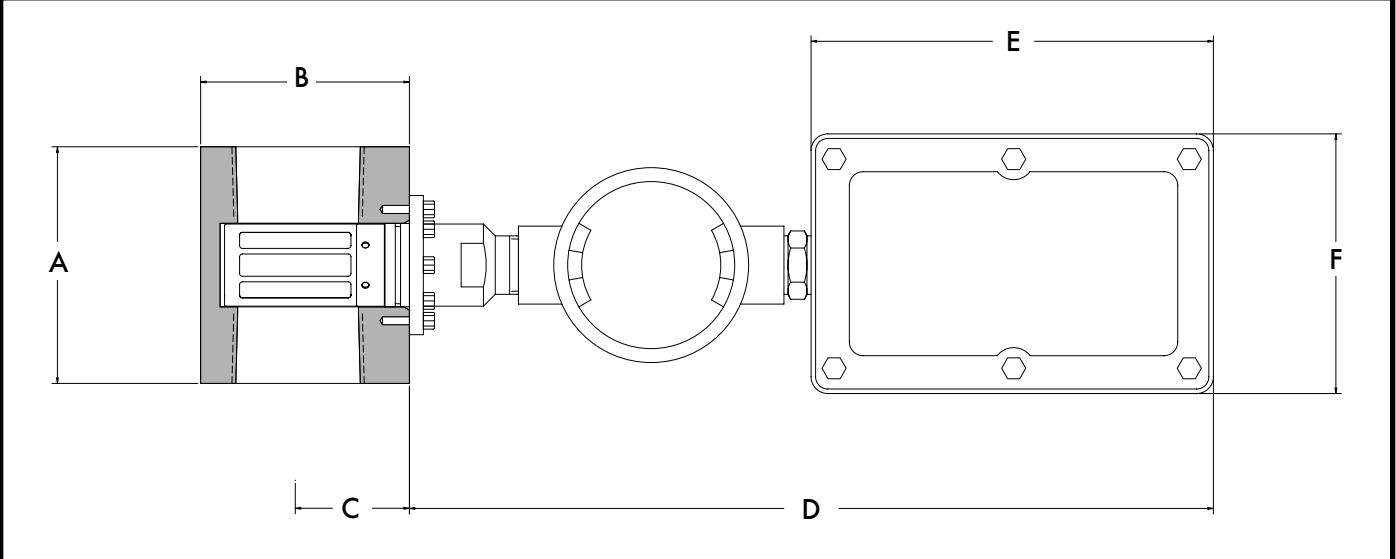

#### TABLE 2-11 DIMENSIONS

|   | INCHES | мм  |   | INCHES    | мм       |
|---|--------|-----|---|-----------|----------|
| Α | 4.25   | 108 | D | 14.5 ± .5 | 368 ± 13 |
| В | 3.75   | 95  | Е | 7.25      | 184      |
| С | 2.05   | 52  | F | 4.7       | 119      |

#### FIG 2-12 2" WELD NECK OWD® SENSOR FOR 0-100% WATER

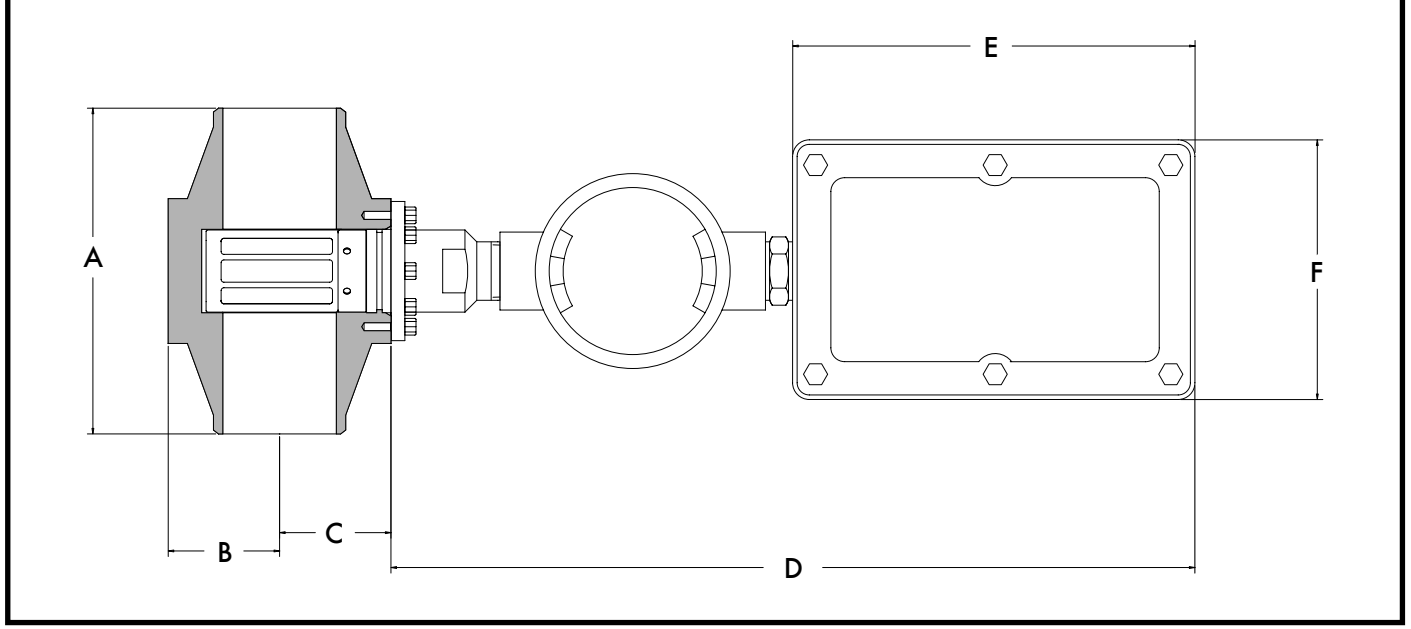

#### TABLE 2-13 DIMENSIONS

|   | INCHES | ММ  |   | INCHES    | мм       |
|---|--------|-----|---|-----------|----------|
| Α | 5.85   | 149 | D | 14.5 ± .5 | 368 ± 13 |
| В | 2      | 51  | Е | 7.25      | 184      |
| С | 2      | 51  | F | 4.7       | 119      |

FIG 2-14 2" OWD® FLOW THROUGH SENSOR WITH INTEGRATED KAM® SMS™ STATIC MIXING SPOOL

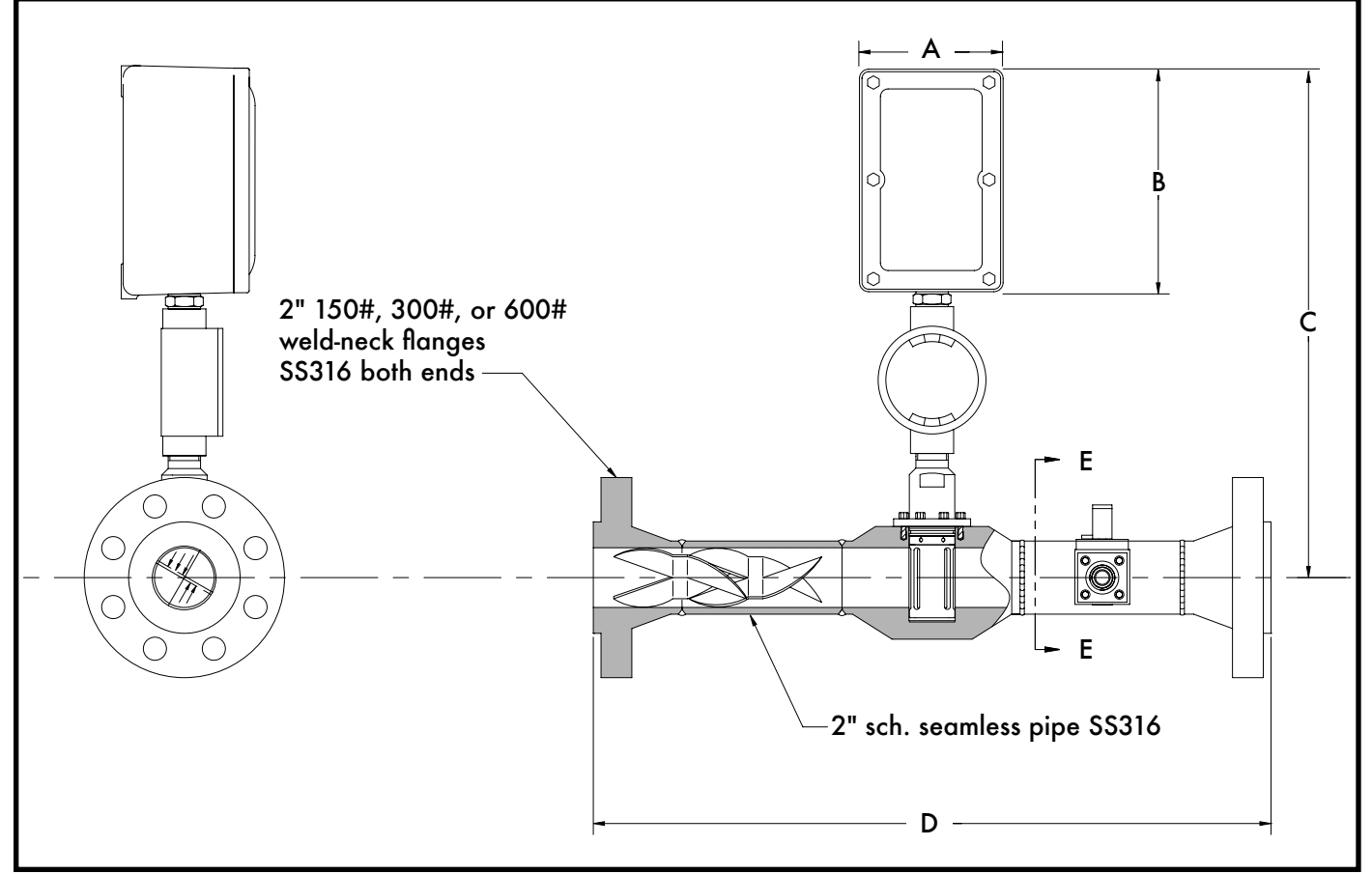

#### TABLE 2-15 DIMENSIONS

|   | FLANGE SIZE | INCHES     | мм       |
|---|-------------|------------|----------|
| А | N/A         | 4.7        | 119      |
| В | N/A         | 7.25       | 184      |
| С | N/A         | 16.5 ± 0.5 | 419 ± 13 |
| D | 2" 150#     | 21         | 533      |
|   | 2" 300#     | 22         | 559      |
|   | 2" 600#     | 22         | 559      |

### FIG 2-16 EE

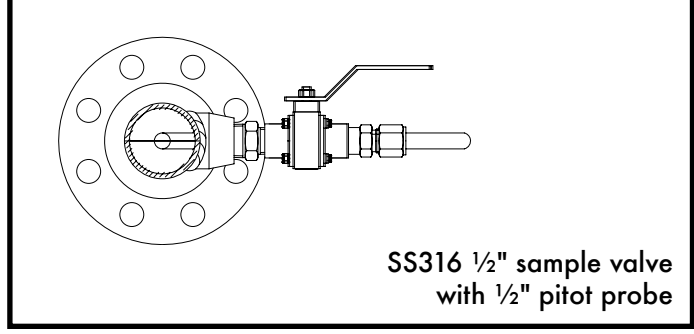

### INSTALLATION

#### INSTALLATION FLOW REQUIREMENTS

PLEASE NOTE: In all KAM OWD Installations, the user should insure that the KAM OWD is installed in a turbulent flow with the Reynolds Number above 2000. Additionally, all KAM OWD's should be installed in accordance with API MPMS Chapter 8, Section 2, Table 1.

For Low Range (0 – 5% Water in Oil) KAM OWD's, the sensor must be installed in the vertical down flow with a minimum flow velocity of 4 feet per second. A KAM SMS Static Mixing Spool is required if the flow velocity is between 4 and 7 feet per second. FIG. 3-1.

For KAM OWD's operating in the Oil Continuous Phase, the sensor must be installed in the vertical down flow. A KAM SMS Static Mixing Spool is required if the flow velocity is between 4 and 7 feet per second. FIG. 3-1.

For KAM OWD's operating in the Water Continuous Phase, the sensor must be installed in the vertical up flow. A KAM SMS Static Mixing Spool is required if the flow velocity is between 4 and 7 feet per second. FIG. 3-2.

In situations where the flow velocity is less that 4 feet per second, KAM CONTROLS recommends the installation of a KAM ML Measurement Loop, incorporating suction and injection nozzles, a pump, and the OWD on a separate loop, ensuring a homogenous, high-velocity flow across the measurement sensor. FIG. 3-3.

The KAM OWD may be installed horizontally when the minimum flow velocity is above 10 feet per second.

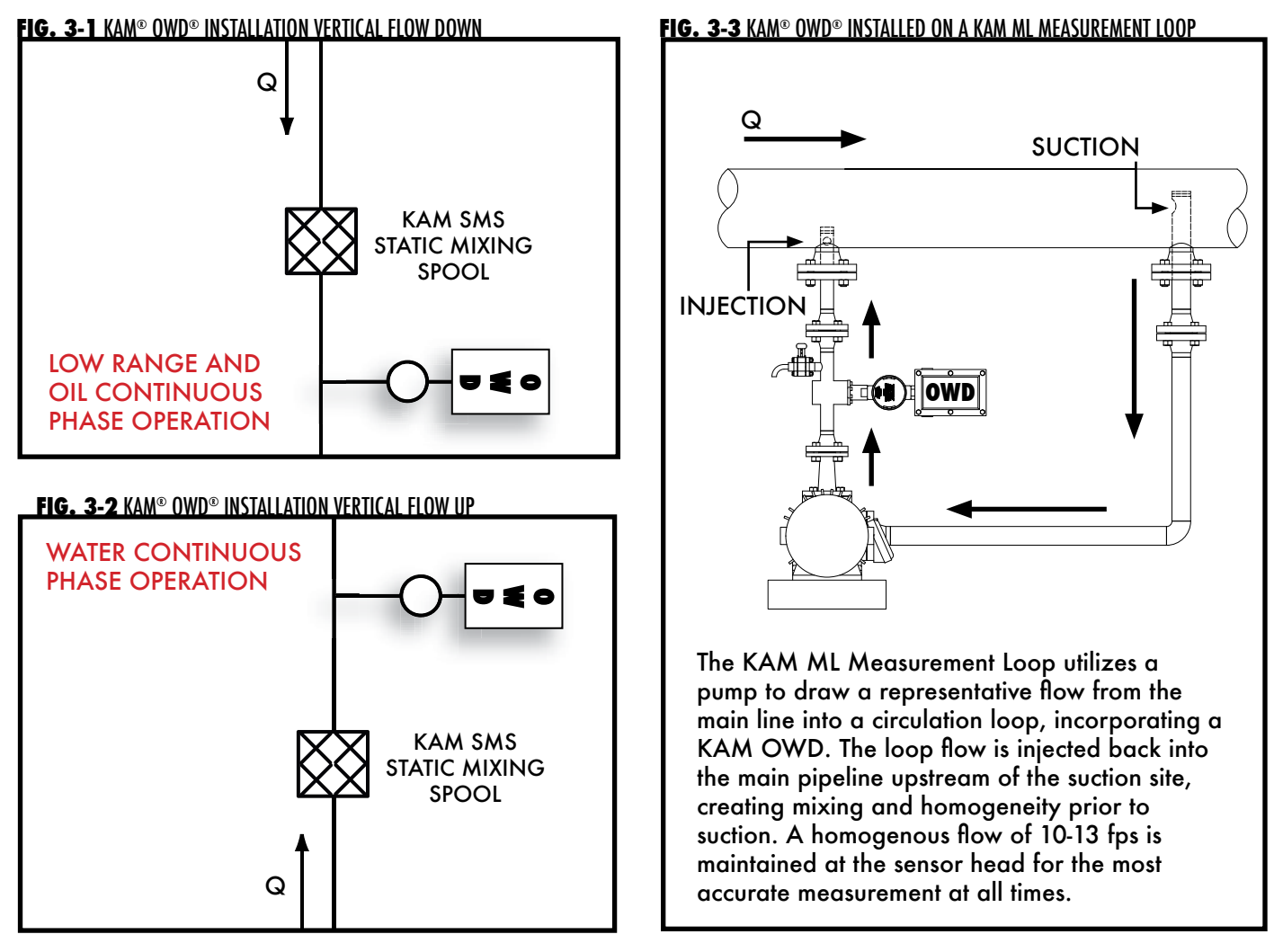

#### **EFFECTS OF ENTRAINED GAS**

If entrained gas is constant, its affect is factored out. If entrained gas is introduced or removed after OWD<sup>®</sup> calibration it will shift water cut measurement by approximately 1-2% for every 1% change in gas levels.

#### **RECOMMENDED LOCATION BY APPLICATION**

In separator applications, KAM CONTROLS recommends that the OWD® sensor should be installed immediately downstream of the Separator Dump Valve in a vertical section of the pipe with the flow travelling downward. If possible, it should also be downstream of a KAM® SMS<sup>TM</sup> Static Mixing Spool or a KAM® SMP<sup>TM</sup> Static Mixing Plate. FIG. 3-4.

#### FIG. 3-4 KAM<sup>®</sup> OWD<sup>®</sup> SEPARATOR INSTALLATION

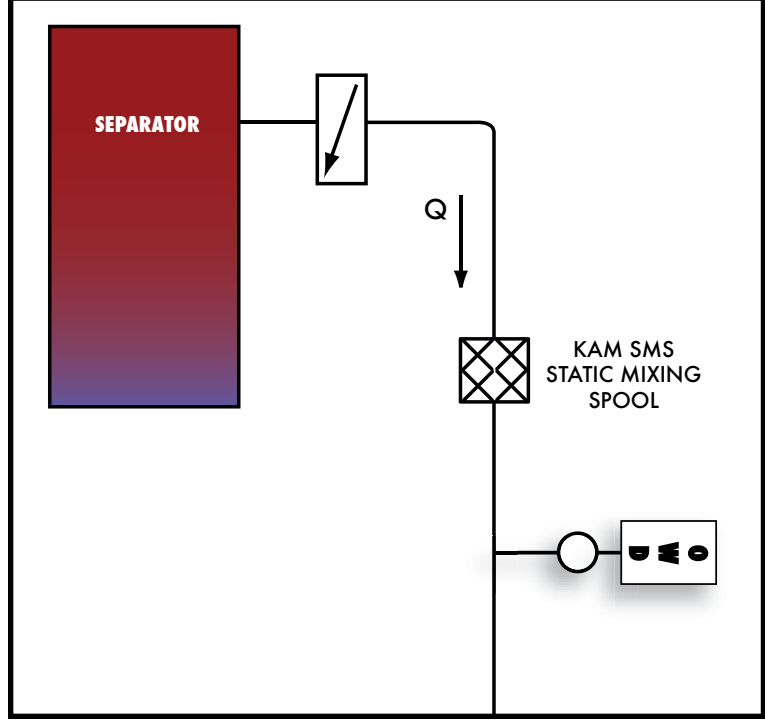

A second installation option for this application is in a horizontal pipe immediately downstream of the Separator Dump Valve in an OWD<sup>®</sup> spool integrated with a KAM<sup>®</sup> static mixer. FIG. 3-5.

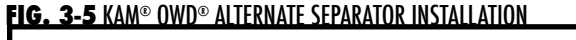

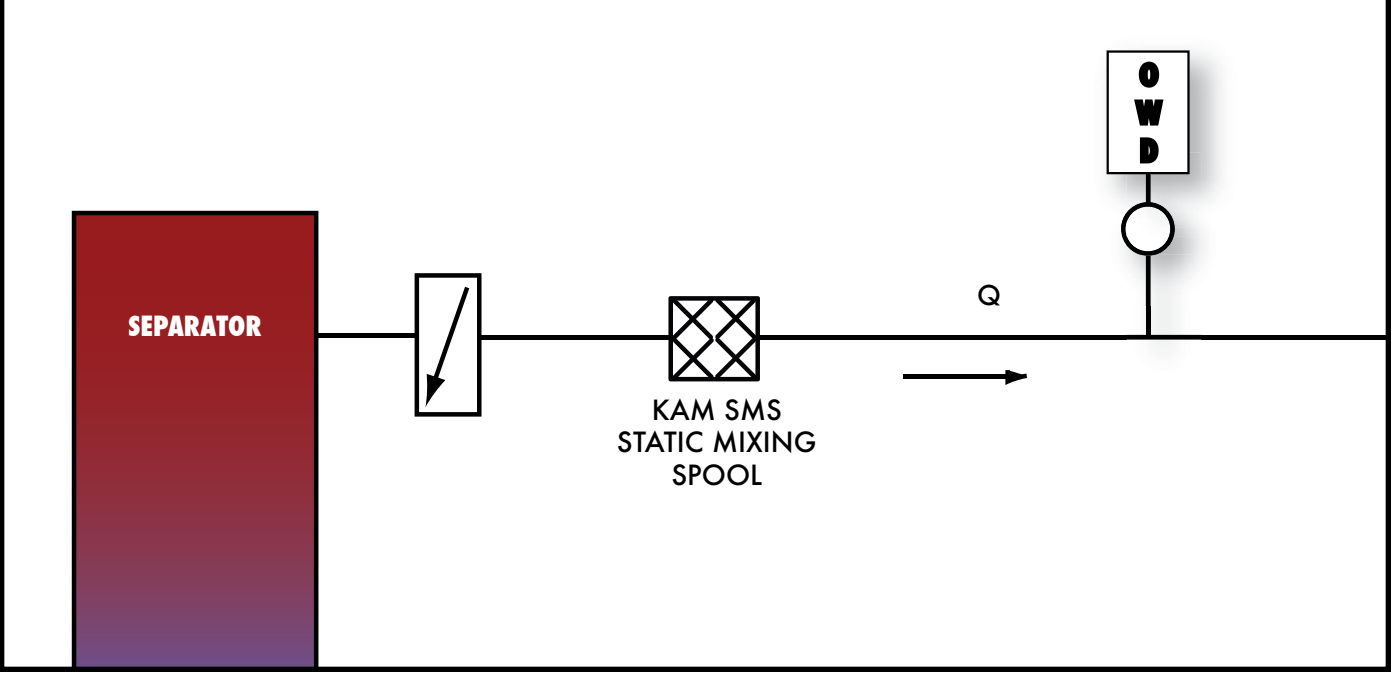

In a **refinery/feedstock application**, KAM CONTROLS recommends that the OWD<sup>®</sup> sensor be installed far enough in advance of the "Refinery Unit" to give time to take corrective action in instances where the OWD<sup>®</sup> senses unacceptable high water levels. FIG. 3-6.

#### FIG. 3-6 KAM® OWD® REFINERY INSTALLATION

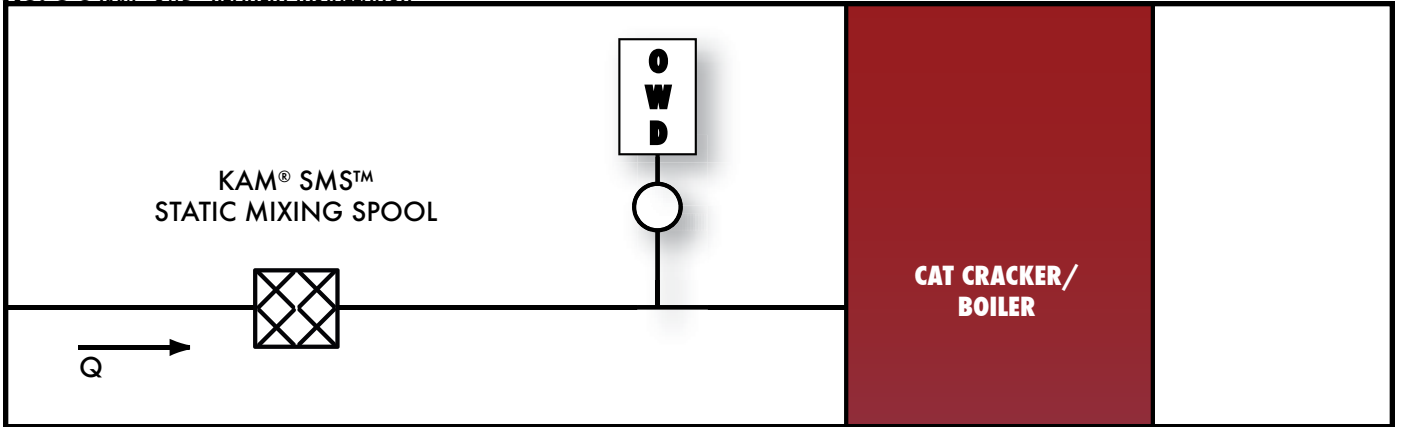

For ideal performance in **desalter applications,** the desalter tank should incorporate a progressive series of 8 sample lines, each with its own draw-off valve and flow-through OWD<sup>®</sup> sensor, plus an additional OWD<sup>®</sup> sensor located on the outgoing oil line. FIG. 3-7.

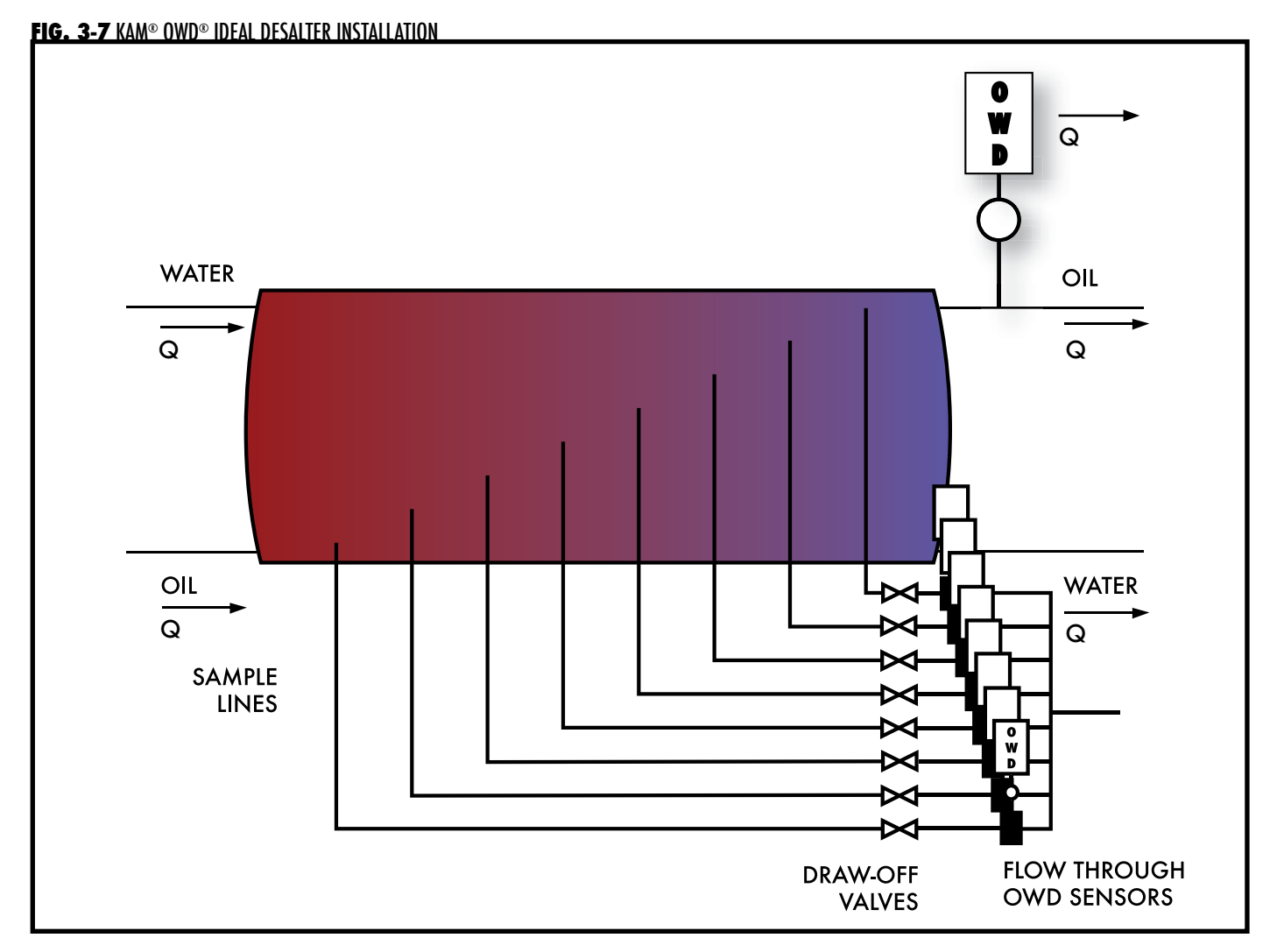

For **optimal batch detection**, Kam Controls recommends that you install the in-station OWD<sup>®</sup> sensor at the first accessible pipeline location inside the terminal fence-line – upstream of the interface cut valve(s). This allows the operator ample time to open/close the cut valves prior to the arrival of the product interface.

KAM Controls also strongly recommends that you utilize a preview (or out-station) OWD<sup>®</sup> sensor. This lets the operator decide how to optimize each batch cut prior to actually making the batch cut at the in-station and gives the operator more confidence in their decisions as well as the time to identify and resolve any issues that may arise during a critical interface. FIG. 3-8.

#### FIG. 3-8 OPTIMAL BATCH DETECTION OWD® INSTALLATION

|                             | Terminal fence line |  |
|-----------------------------|---------------------|--|
| Typically                   |                     |  |
| Out-station/Preview<br>OWD® | In-station<br>OWD®  |  |
|                             |                     |  |

#### GENERAL INSTALLATION DO'S AND DON'TS

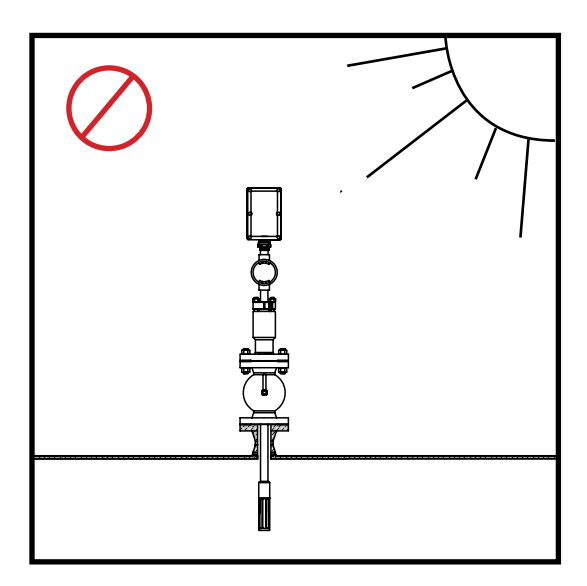

Always install OWD<sup>®</sup> sensors with the electronics enclosure shaded from direct sunlight.

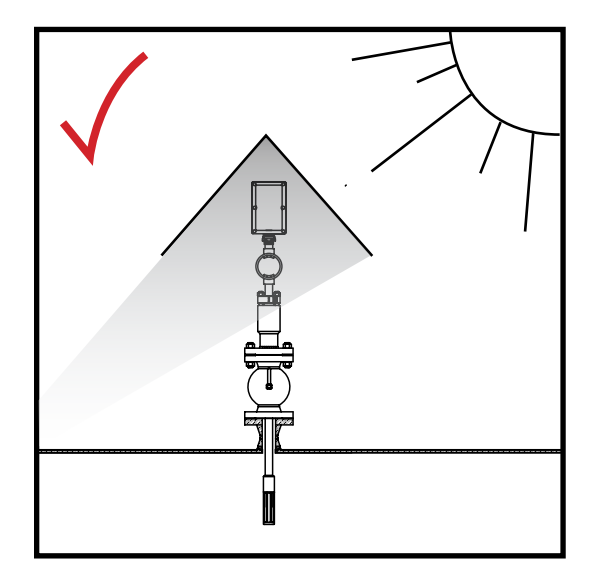

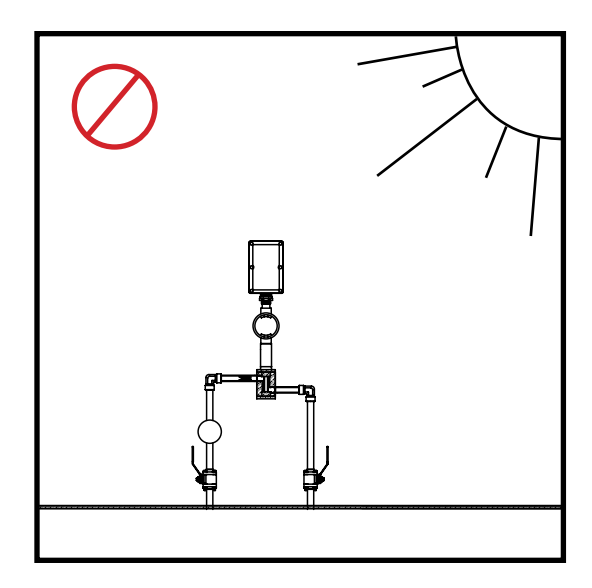

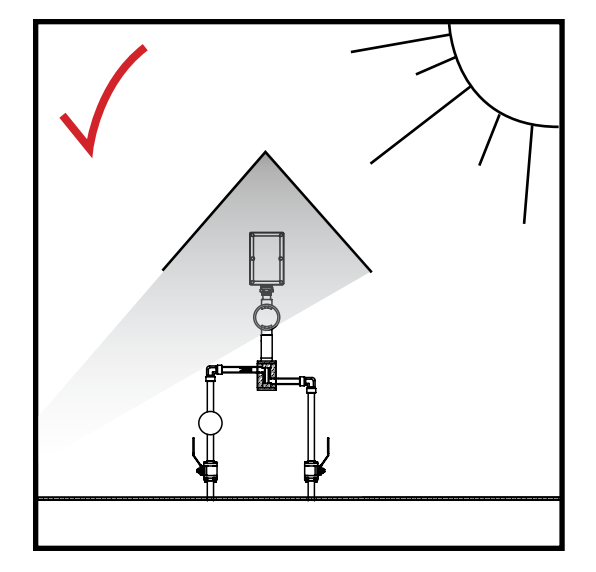

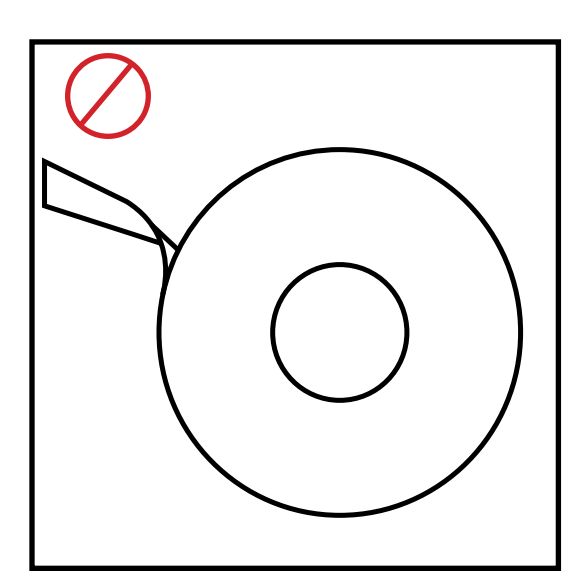

DO NOT use Teflon tape on threads connecting to the OWD® flow through sensor. DO use liquid thread sealant.

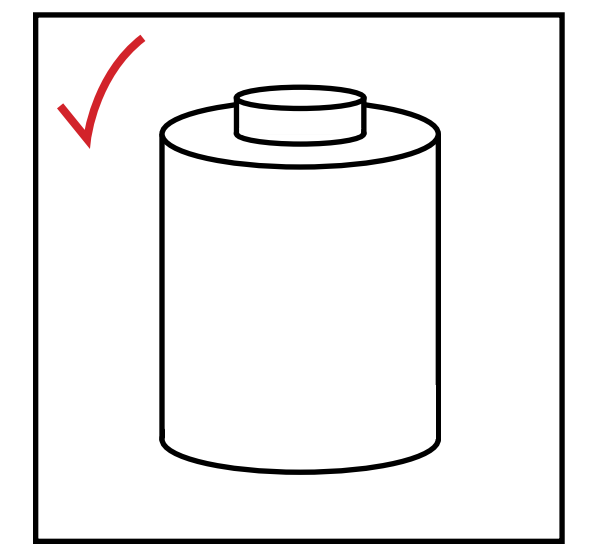

#### PRIOR TO INSTALLATION

Remove all the protective packaging materials, and ensure that the OWD<sup>®</sup> sensor was not damaged during transit.

REMINDER: Please refer to the Installation Flow Requirements on P. 9 of this manual to ensure proper sensor placement where at all possible. Flow conditions must satisfy API MPMS Chapter 8.2 requirements in order to achieve accurate OWD performance.

In cold weather, if OWD is exposed to an open environment, KAM CONTROLS recommends operators insulate the OWD, and if the pipeline is heated that the heating trace be extended to include the OWD.

If the pipeline is not going to flow for extended amount of time and the pipe is not heated then OWD should be taken out to avoid damage to the sensor probe by freezing water.

#### **INITIAL CALIBRATION**

Though the OWD has been calibrated in the factory, operators should conduct an initial calibration in process conditions. This can be done in two ways:

Off-line: Prior to installation, operators can go through the procedures for off-line calibration outlined on page 26 of this manual. This method requires samples of 100% produced water and dry oil or oil with a known percentage of water.

On-line: After installation, operators can follow calibration procedures for in-line calibration outlined on page 26 of this manual. This method requires accurate sampling and sample processing.

#### MAIN LINE INSTALLATION

The KAM<sup>®</sup> OWD<sup>®</sup> sensor should be installed according to FIG. 3-13. A full-opening ball valve is used to isolate the OWD<sup>®</sup> sensor from the pipeline during installation or removal. The seal housing of the OWD<sup>®</sup> sensor allows the probe to be inserted and removed from the pipe under pressure and flow conditions. It is the user's responsibility to ensure that the OWD<sup>®</sup> sensor be placed at the most representative point within the flow profile (see location recommendations above). The OWD<sup>®</sup> sensor should be inserted so that the window of the probe is located in the center of the diameter of the pipeline.

Note: If line pressure exceeds 100 psi, use a KAM<sup>®</sup> IT Insertion Tool when installing/removing the KAM<sup>®</sup> OWD<sup>®</sup> sensor.

#### FIG. 3-13 KAM® OWD® INSTALLED ON A MAIN PIPE

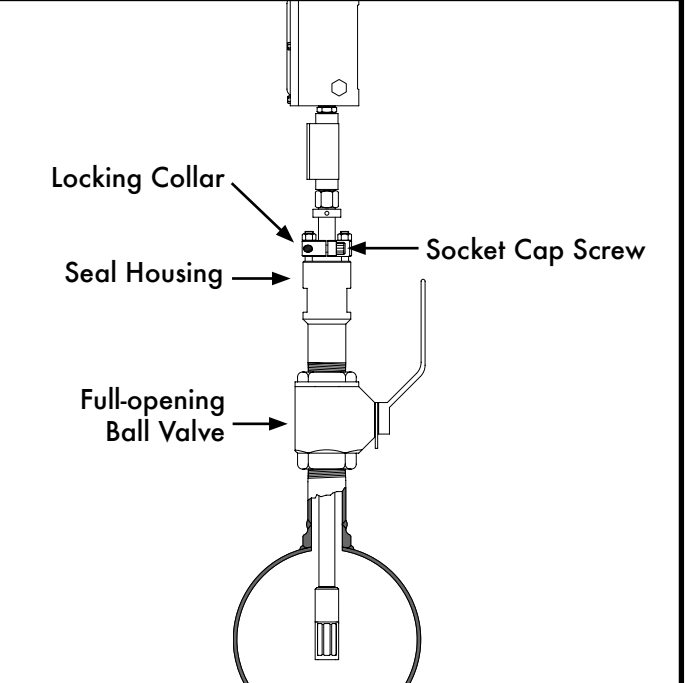

- Prior to mounting verify that the tip of the sensor is all the way inside the seal housing. FIGS. 3-14, 3-15.
- 2. If sensor is not fully enclosed inside the seal housing, pull the shaft back until the probe is all the way in the seal housing and tighten the Socket Cap Screws on the locking collar. This will prevent the OWD<sup>®</sup> shaft from sliding and the probe from getting damaged during mounting.

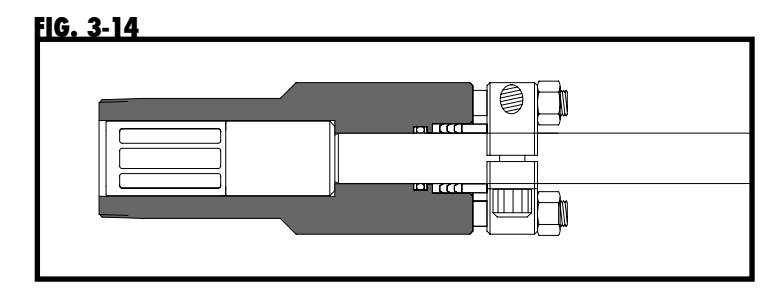

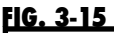

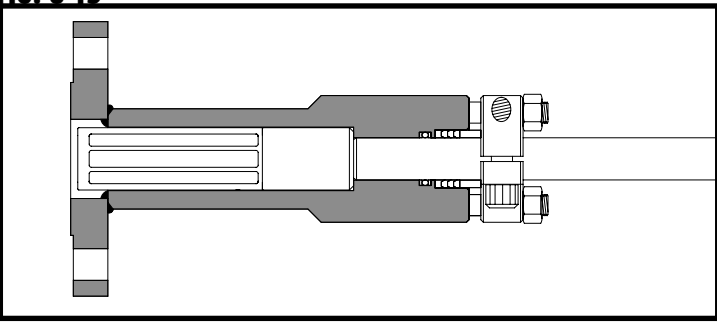

3. Measure the distance (D1) from the outside diameter of main pipe to the end of the connection where the OWD<sup>®</sup> sensor is going to be installed. FIG. 3-16.

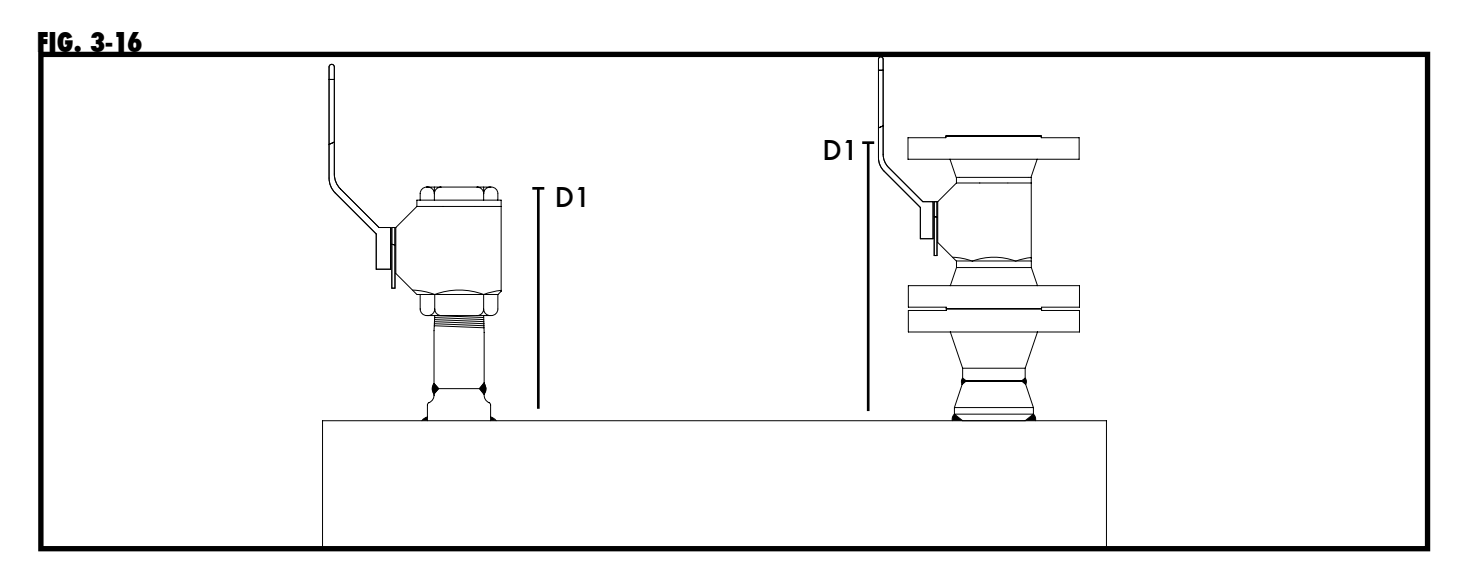

4. Calculate the minimum insertion distance for the OWD<sup>®</sup>.

Minimum insertion distance (MID) = D1 + Pipe Wall Thickness (WT) + Gasket Thickness + A (See TABLE 3-16)

Example for D1=16", WT =1/4", Gasket Thickness=1/8" and a 0-100% OWD® sensor:

MID = 16 + 1/4 + 1/8 + 3 MID = 19 3/8" or 19.375"

| TABLE 3-17                   |          |
|------------------------------|----------|
| OWD <sup>®</sup> WATER RANGE | A/INCHES |
| 0-10% SENSOR                 | 5"       |
| 0-100% SENSOR                | 3"       |

5. Measure the calculated MID from the top of the Locking Collar and place a mark with a permanent marker or tape on the Shaft. FIG. 3-18.

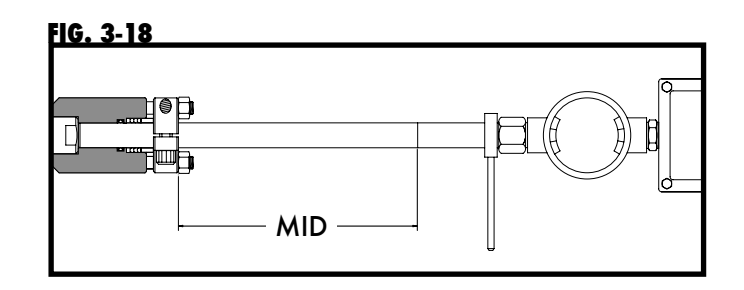

- Bolt or screw the OWD<sup>®</sup> sensor to the valve or designated installation location. (KAM CONTROLS recommends using thread sealant and not Teflon tape for the threaded OWD<sup>®</sup>).
- 7. Open full opening valve.
- 8. Loosen Socket Cap Screws on the locking collar.
- 9. Push OWD<sup>®</sup> sensor in until the mark is at the top edge of the locking collar. Ensure that OWD<sup>®</sup> flow indicator is aligned with pipeline flow direction. FIG. 3-19.

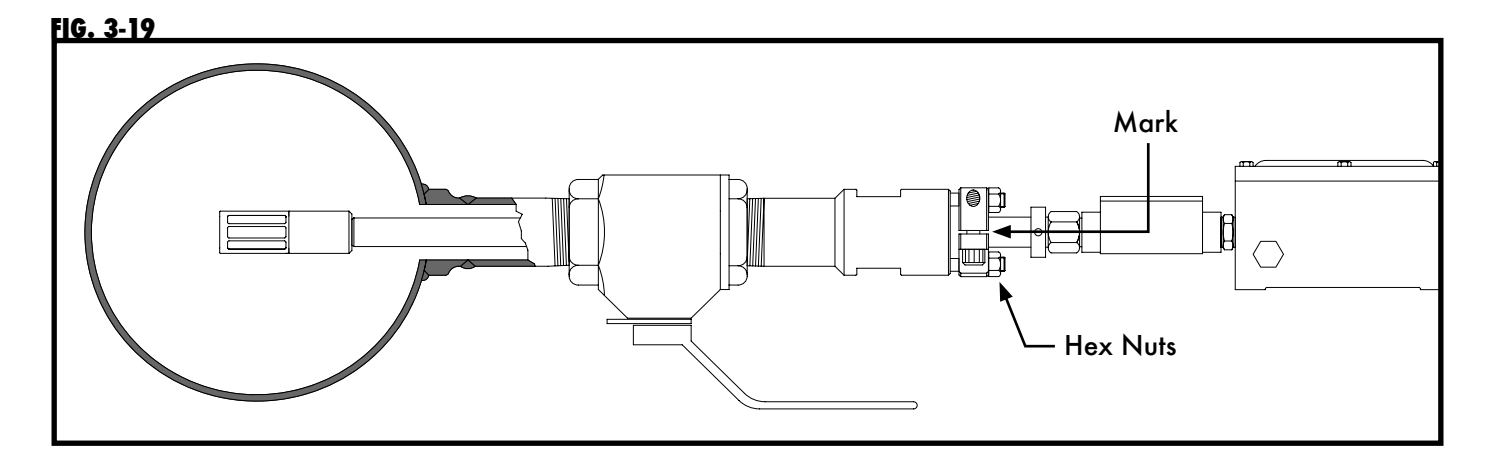

- 10. Re-tighten the Socket Cap Screws.
- Tighten the hex nuts holding down the Locking Collar one half turn. (Fig. 3-19) These should never be overtightened. Their major function is to apply light pressure on the chevron packing to ensure a seal between the seal housing body and the insertion shaft.

#### REMOVING THE OWD<sup>®</sup> SENSOR

To remove the OWD<sup>®</sup> sensor, first shut off power to the instrument. Loosen the Socket Cap Screw on the Lock Down Collar. Slide the OWD<sup>®</sup> sensor upward until the probe rests inside the seal housing. Next, close the Full-opening Ball Valve tightly. Drain oil from valve if possible. The OWD<sup>®</sup> sensor may now be unbolted from the system.

Note: If line pressure exceeds 100 psi, use a KAM<sup>®</sup> IT Insertion Tool when installing/removing the KAM<sup>®</sup> OWD<sup>®</sup> sensor.

Removal should be conducted in accordance with all regional and Class requirements.

### **FAST LOOP INSTALLATION**

#### **PRIOR TO INSTALLATION**

Remove all the protective packaging materials, and ensure that the OWD<sup>®</sup> sensor was not damaged during transit.

In cold weather, if OWD is exposed to an open environment, KAM CONTROLS recommends operators insulate the OWD, and if the pipeline is heated that the heating trace be extended to include the OWD.

If the pipeline is not going to flow for extended amount of time and the pipe is not heated then OWD should be taken out to avoid damage to the sensor probe by freezing water.

The KAM OWD must be installed in accordance with API MPMS Chapter 8.2, Table 1.

Please ensure that the flow in the analyzer loop represents the main pipe flow. The analyzer loop flow velocity must be equal to or greater than the maximum main line flow velocity.

If your installation utilizes a pump to pump the fluid through the OWD<sup>®</sup> cell, KAM CONTROLS recommends that the pump be installed upstream of the OWD<sup>®</sup> sensor to create mixing. KAM CONTROLS also recommends installing a small KAM<sup>®</sup> SMS<sup>TM</sup> Static Mixing Spool at the OWD<sup>®</sup> cell inlet. FIG. 3-21.

The Inlet and outlet of the OWD<sup>®</sup> Cell are <sup>1</sup>/<sub>2</sub>", <sup>3</sup>/<sub>4</sub>", 1" or 2" FNPT. (Additional sizes, including metric, are available.) KAM CONTROLS recommends using liquid thread sealant and not Teflon tape for the threads to reduce the chances of the threads galling.

Refer to FIGURE 3-20 for vertical installation and FIGURE 3-22 for horizontal installation.

#### **INITIAL CALIBRATION**

Though the OWD has been calibrated in the factory, operators should conduct an initial calibration in process conditions. This can be done in two ways:

Off-line: Prior to installation, operators can go through the procedures for off-line calibration outlined on page 26 of this manual. This method requires samples of 100% produced water and dry oil or oil with a known percentage of water.

On-line: After installation, operators can follow calibration procedures for in-line calibration outlined on page 26 of this manual. This method requires accurate sampling and sample processing.

#### FIG. 3-20 KAM® OWD® VERTICAL FAST LOOP INSTALLATION

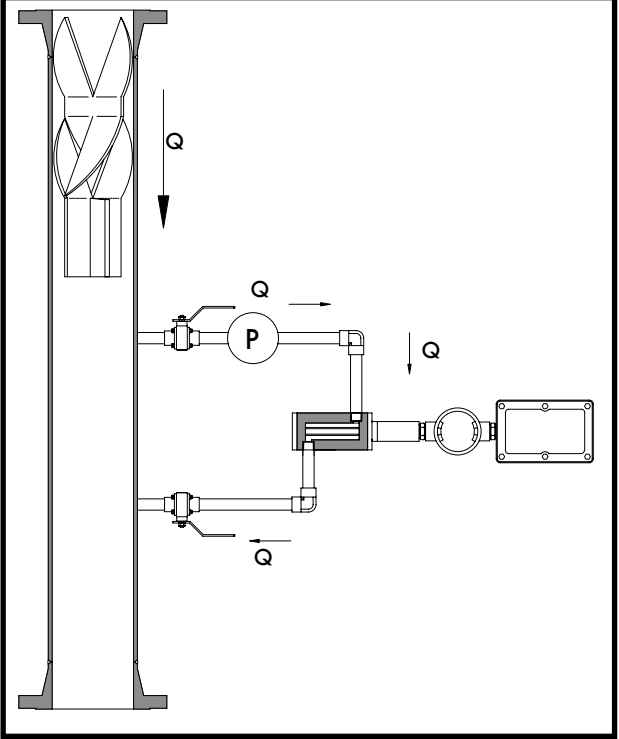

#### FIG. 3-22 KAM<sup>®</sup> OWD<sup>®</sup> HORIZONTAL FAST LOOP INSTALLATION

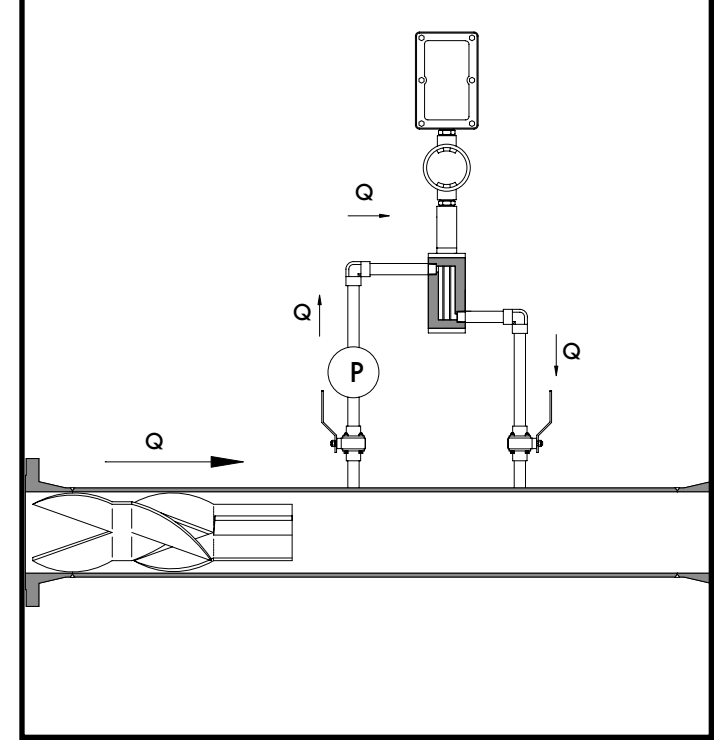

FIG. 3-21 KAM® OWD® VERTICAL FAST LOOP INSTALLATION

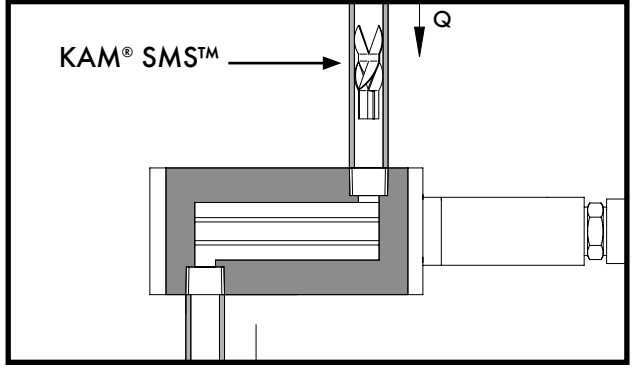

REMOVING THE OWD® SENSOR FROM ANALYZER LOOPS AND ML MEASUREMENT LOOPS

To remove the OWD<sup>®</sup> sensor, first shut off power to the instrument. Discontinue flow in loop fram the main line and drain fluid from loop. The probe can removed from the housing by removing screws connecting probe and shaft to flanged probe housing or OWD cell. The probe can then be lifted from the cell for testing/inspection/calibration purposes.

Removal should be conducted in accordance with all regional and Class requirements.

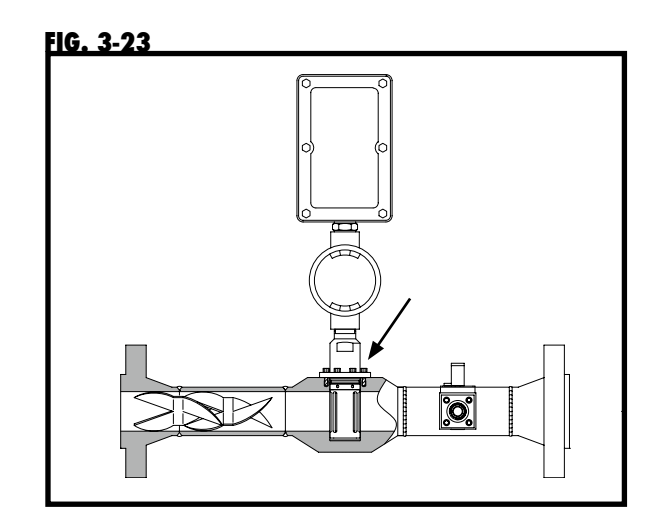

### FAST LOOP INSTALLATION DO'S AND DON'TS

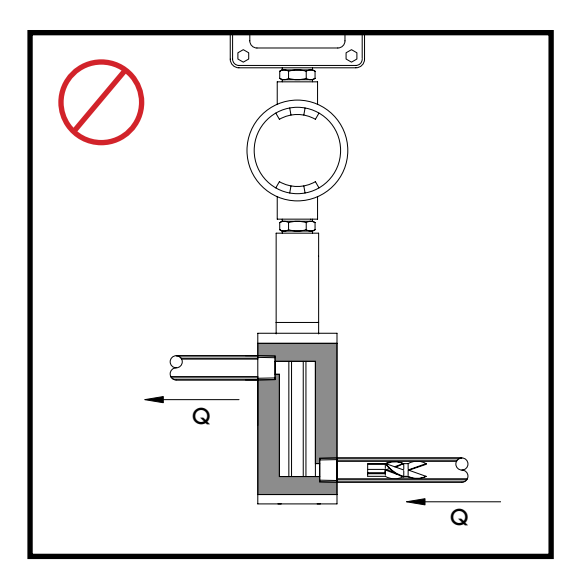

Always install OWD® flow through sensors with the flow of the fast loop moving from top to bottom through the OWD® cell.

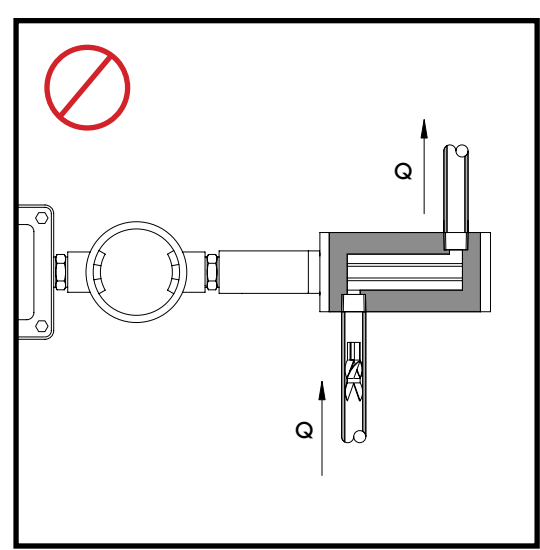

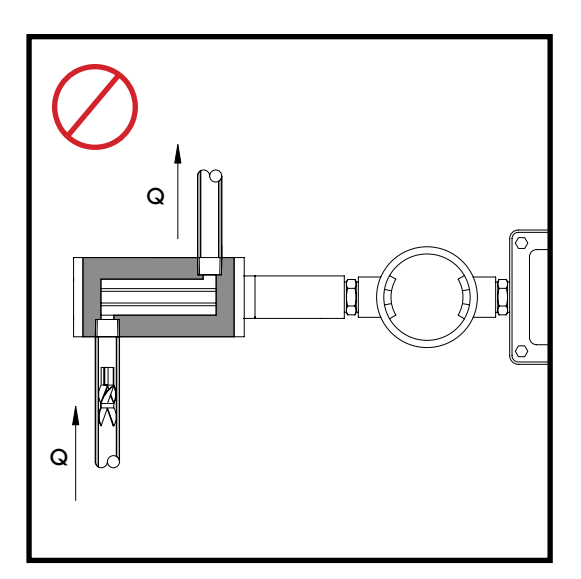

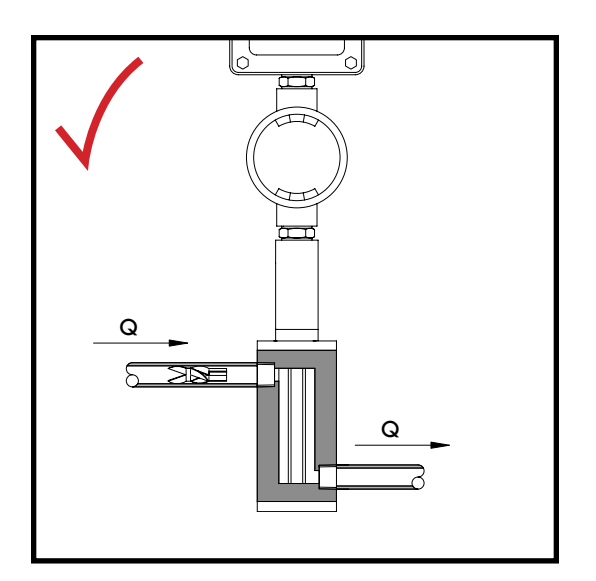

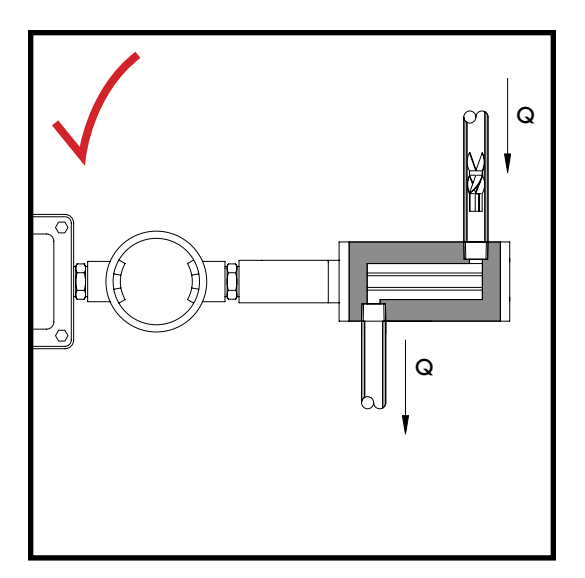

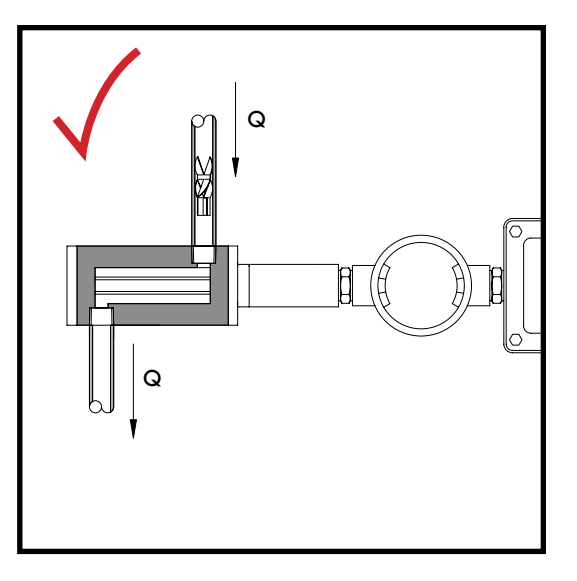

#### WIRING

FIG. 3-23 WIRING DIAGRAM

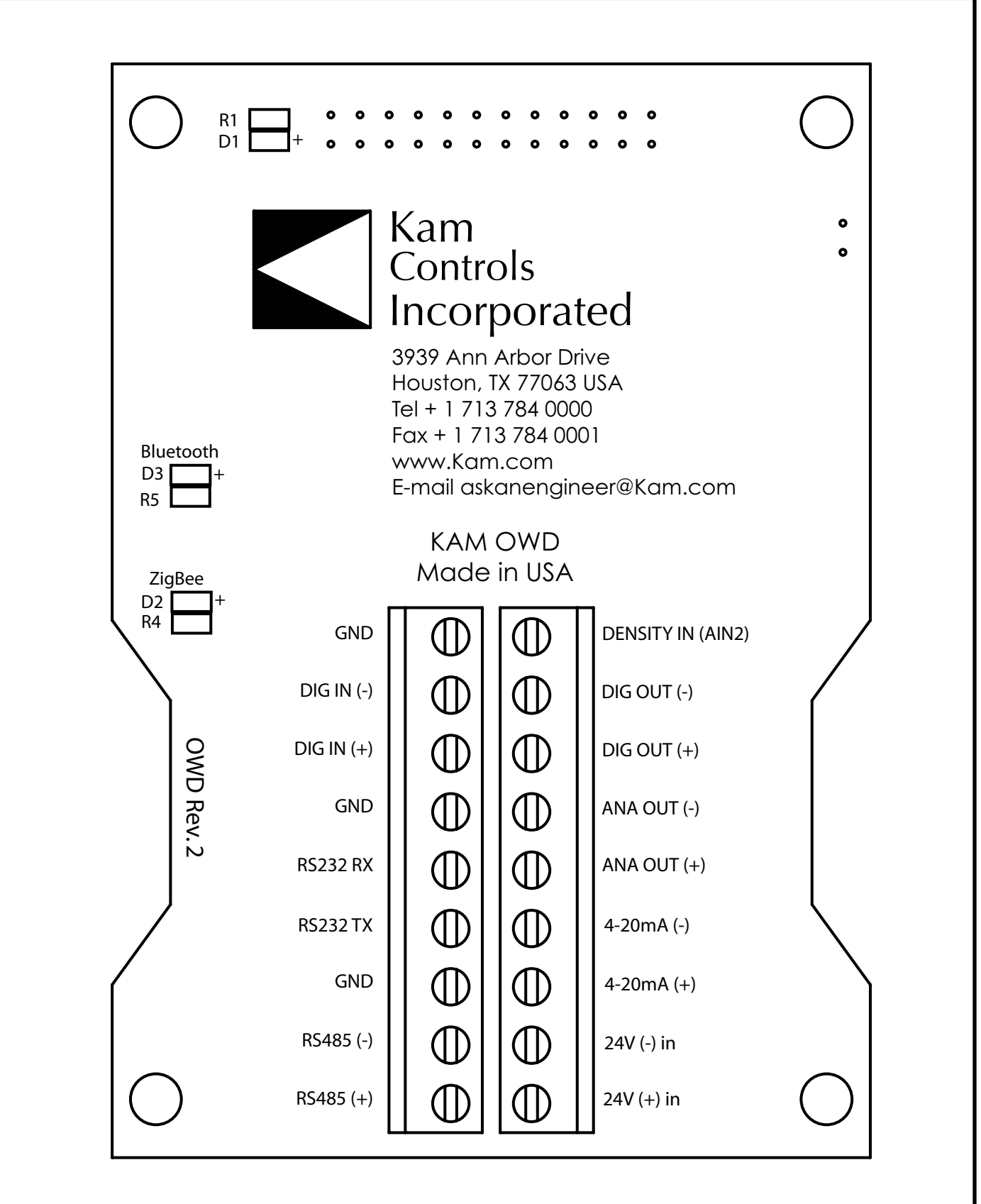

All wiring and maintenance on the KAM OWD must be done in accordance with regional and classification requirements. It is the user's responsibility to understand these requirements.

It is also recommended that the OWD be wired with flexible wiring/conduit with additional slack/length in the wire to accommodate insertion, removal, and testing.

Operator's should take all possible precautions to avoid any moisture from entering the electronics enclosure. The enclosure should not be left open in inclement weather or for long periods of time, especially during operation as condensation will accumulate. It should be tightly screwed shut and all conduits should be sealed and secured in accordance with regional and classification requirements. Do not power wash the unit.

#### INPUTS

| 24V (-) IN<br>24V (+) IN   | GND<br>Power                                                                                 |
|----------------------------|----------------------------------------------------------------------------------------------|
| DIG IN (-)<br>DIG IN (+)   | Pulse input, discrete input for different modes of operation (0 or 5 volt)                   |
| DENSITY IN                 |                                                                                              |
| OUTPUTS                    |                                                                                              |
| 4-20 mA (-)<br>4-20 mA (+) | Current output, source powered                                                               |
| AN OUT (-)<br>AN OUT (+)   | Can be 4-20 mA or analog voltage                                                             |
| DIG OUT (-)<br>DIG OUT (+) | Alarm or relay (digital contact closure)                                                     |
| INPUT/OUTPUT               |                                                                                              |
| RS232<br>RS485             | Consol port – communication interface for calibration, connection to PLC<br>Modbus interface |
| LED INDICATORS             |                                                                                              |
| D1                         | Power                                                                                        |

| D3 | Bluetooth | wireless | for | communication | interface |
|----|-----------|----------|-----|---------------|-----------|
|    |           |          |     |               |           |

ZigBee wireless for communication interface

#### SERIAL PORT CONNECTIONS

#### DB9 (female)

D2

| 5 | GND     |
|---|---------|
| 3 | RS232RX |
| 2 | RS232TX |

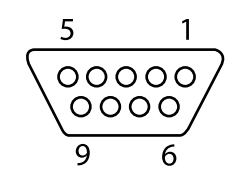

### KAM OWD OPERATION

#### **HYPERTERMINAL SOFTWARE**

Hyperterminal software is used during testing and calibration of the OWD.

Prior to beginning make sure Hyperterminal software has been installed on your PC. The software is not included with your instrument, but is available as a free download from numerous websites. An RS232 cable for connecting your PC to the OWD has been supplied with the OWD. If your computer does not have an RS232 serial port, RS232/USB adapters are readily available.

1. Connect the RS232 cable to the OWD RS232 port. To launch Hyperterminal, click on OWD icon on your desktop. Name the connection "OWD" and hit return. Fig. 4-1.

| onnection Description                   |             |
|-----------------------------------------|-------------|
| New Connection                          |             |
| Enter a name and choose an icon for the | connection: |
| Name:                                   |             |
|                                         |             |
| ken:                                    |             |
|                                         |             |
| ·                                       |             |
|                                         |             |
|                                         |             |
| OK                                      | Cancel      |

 You will be promted to select a COM port. If the computer has an RS232 port, most likely it will be COM1. If you are using an adapter like a USB to RS232 Converter the COM port will be whatever port is assigned to the adapter. Click "OK." Fig. 4-2.

| Connect To                                  | 8 <b>X</b>    |
|---------------------------------------------|---------------|
| owo                                         |               |
| Enter details for the phone number that you | want to dial: |
| Country/region: United States (1)           | Ŧ             |
| Area code: 713                              |               |
| Phone number:                               |               |
|                                             | -             |
| Connect using: COM1                         |               |
| Connect using: COM1                         | •             |

3. Use the settings shown in Fig. 4-3 and click OK.

| ort Settings    |       | L.               |
|-----------------|-------|------------------|
|                 |       |                  |
| Bits per second | 57600 | ×                |
| Data bits:      | 8     | ۲                |
| Parity:         | None  | ~                |
| Stop bits:      | 1     | ۲                |
| Flow control:   | None  | ~                |
|                 |       | Restore Defaults |

- 4. Click on the properties icon. FIG. 4-4
- 5. Click on the settings tab. FIG. 4-5
- 6. Click on the ASCII setup button.

### FIG. 4-4

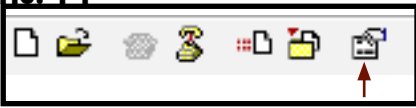

#### FIG. 4-5

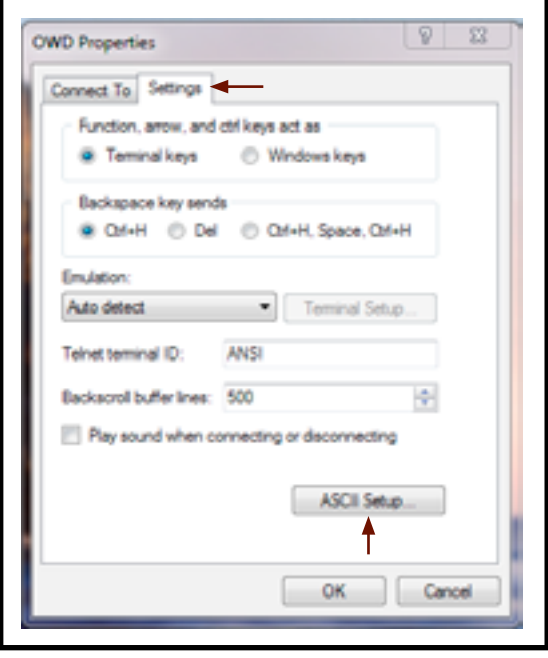

7. Check the window for Echo Typed Characters Locally and click OK. Hyperterminal is now setup for operation with the OWD.

| SCII Setup      |             |            | 8        | x  |
|-----------------|-------------|------------|----------|----|
| - ASCII Sending |             |            |          |    |
| Send line e     | nds with li | ne feeds   |          |    |
| Echo typed      | d characte  | rs locally |          |    |
| Line delay: 0   | mi          | liseconds  |          |    |
| Character dela  | y: 0        | milised    | onds.    |    |
| ASCII Receivin  | ng          |            |          |    |
| Append line     | e feeds to  | incoming   | line en  | de |
| Force incor     | ming data i | to 7-bit A | SCII     |    |
| Vrap lines      | that excee  | ed termina | al width |    |
|                 | ок          |            | Cano     | el |

8. You will see a blank screen. Hit enter to see OWD prompts. FIG. 4-7.

| G. 4-7                                                                                                    | <br>   |
|----------------------------------------------------------------------------------------------------|--------|
| OWD - HyperTerminal                                                                                                    | <br>88 |
| File Edit View Call Transfer Help                                                                                                    |        |
| D 📽 🗇 🎖 ඟ 🎦 📾                                                                                                    |        |
| OWD Optimizer<br>d - dump calibrations c - enter calibration o - enter offset<br>R - 4-20wA range I-Temperature Range u -S1 correction v -S2 correction<br>s - save calibrations i - enter ip address<br>Z - display raw Voltages and water output<br>L - Calibrate<br>M - Change Modbus Address<br>W - Change WC Options |        |
| Connected 0:00:44 Auto detect 57600 8-N-1 SCROLL CAPS NUM Capture Print echo                                                                                                    | -      |

#### **OWD PROMPTS**

- d: Dump Calibrations-displays calibration curves
- c: Enter Calibration-this is NOT used to calibrate the OWD and is for factory use only

o: Enter offset-allows users to enter offsets manually. These should be determined by a trained technician or KAM CONTROLS representative.

- R: 4-20mA Range-sets the 4-20mA range. See page 29 for instructions on how to change the range.
- s: Save calibrations/inputs
- Z: Displays all sensor values
- L: Calibrate-for calibration instructions, see page 28
- M: Change Modbus Address: Factory default is "1"
- T/u/v/W/i: These are factory settings and should NOT be input by users

#### **CAPTURING HYPERTERMINAL DATA**

Hyperterminal data can be captured in multiple ways. Users can simply "select all" and then cut and paste the data into a word document. Or from the OWD data screen, click on "Transfer." Fig. 4-8. Select "Capture Text" from the drop-down menu. Select and name and location for the data file, and click "Start." When you are done capturing data, click on "Transfer" again and select "Stop."

| New Connection Enter a name and choose an icon for the connection: Name: Icon: | × |
|--------------------------------------------------------------------------------|---|
| Enter a name and choose an icon for the connection: Name: Icon:                |   |
| Name:                                                                          |   |
| lcon:                                                                          |   |
|                                                                                |   |
| •                                                                              |   |
| < III                                                                          |   |

### HOW TO CALIBRATE THE KAM® OWD® USING BRINE AND DRY OIL

Though the OWD has been calibrated in the factory, it should be calibrated in process conditions prior to use. This can be done using 100% brine (produced water) and 100% dry oil in buckets as outlined below, or it can be done with online sampling. For the brine/dry oil method, in addition to fluid samples, operators will need appropriate tools for the extraction of the OWD, an RS232 cable (supplied) or an RS232/USB adapter, and a PC equipped with Hyperterminal software.

- 1. If the OWD has been installed, remove from the line according to the instructions on page 16 for insertable models and page 18 for models installed on fast loops and ML Measurement Loops. Clean the OWD sensor according the guidelines on page 28 of this manual.
- 2. Restore power to the OWD and connect to a PC via RS232 or RS232/USB adapter. Initiate Hyperterminal setup. For information on setting up Hyperterminal software, see page 22.
- 3. Let the OWD sensor warm up for 20 minutes.
- 4. Insert the sensor in a bucket with brine (produced water). Probe should remain in brine until a stabilized temperature is observed. Readings should show 100% water in the Hyperterminal. As all water in crude oil has salt, the OWD sensor has already been calibrated for salt water. You will not get an accurate reading if you use fresh water for testing. It should also show 20mA if the mA range is calibrated for 0-100% which you can measure at the output terminal. Regardless of readings, the sensor should be recalibrated.
- 5. Enter "L" on the Hyperterminal interface and hit ENTER. A "Water %" prompt will appear. Enter "100." Hit ENTER. Type "s," then ENTER to save.
- 6. Remove probe from brine, and thoroughly clean and dry the probe.
- 7. Insert the OWD sensor into a bucket or a jar filled with a sample of dry oil. In order to accurately test the OWD sensor, you must use oil that does not have any water in it or which has a known, low percentage of water. The water percentage reading in the Hyperterminal should show 0% or reflect the known water percentage.
- 8. Enter "L" on the Hyperterminal interface. A "Water %" prompt will appear. Enter "0" or the known percentage of water. Hit ENTER. Type "s," then ENTER to save.
- 9. The OWD has now been calibrated to process conditions and can be installed.

### ON-LINE CALIBRATION OF THE KAM® OWD®

PLEASE NOTE: The following calibration steps should only be conducted during initial installation with process conditions, when process conditions have changed, or when OWD readings indicate a slight drift off acceptable accuracies. You will need an RS232 cable (supplied) or an RS232/USB adapter, a PC equipped with Hyperterminal software, and a means for collected and measuring samples.

- 1. Connect PC to the OWD sensor via supplied RS232 serial port or RS232/USB adapter. Launch Hyperterminal and hit ENTER. For Hyperterminal setup, see page 22.
- Take an accurate (fully homogenous) sample from the pipeline close to the sensor location on the pipeline, and at the same time type "L" for calibration in the Hyperterminal and hit ENTER. A "Water %" prompt will appear.

- 3. Determine water percentage in sample using a KAM Karl Fischer Moisture Analyzer (recommended), or appropriate method. Enter the determined sample water percentage into Hyperterminal prompt and hit ENTER.
- 4. Type "S", then hit ENTER to save.
- 5. The KAM<sup>®</sup> OWD<sup>®</sup> is now calibrated.

This process can be repeated if the sample taken was a bad sample or the percent of water obtained from the sample taken was not accurate.

#### HOW TO CHANGE THE HIGH/LOW (4-20 mA) RANGE

- 1. To enter or change the desired range for the OWD sensor, type "R" and hit ENTER. Prompts will appear for the low and then the high ends of the range.
- 2. After entering both, type "S" to save. The range has been set and the Hyperterminal will return to the OWD Optimizer prompt menu.

#### SETTING UP A MODBUS INTERFACE

- 1. To set Modbus variables, type "M" and hit ENTER.
- 2. The prompt is for an ID for the slave device. This ID MUST BE UNIQUE from any other Modbus device connected and a value between 1-255.

SYSTEM SETTINGS:

Modbus Baudrate: 9600.

Protocol is RTU Modbus.

See APPENDIX A for designated MODBUS Registers.

### <u>MAINTENANCE</u>

### CLEANING AND INSPECTION

If probe is removed from the line for inspection NEVER use sharp or metallic objects such as a knife or screw driver to clean the antenna, especially the Teflon coated antenna. Do NOT power wash the unit.

Instead, to remove any oil residues for visual inspection use a clean cloth with oil solvent or part washer. Preferred solvents include, any petroleum solvent such as mineral spirits, xylene, toluene, gasoline, or diesel. Do not use WD40 or other chemicals.

If you have a question regarding cleaning solvents, please contact KAM CONTROLS directly at +1 713 784-0000, or email: AskAnEngineer@Kam.com

During inspection, ensure that there are no foreign objects stuck in the probe or attached to the antennas and that the Teflon coating is completely intact without any chips or scratches.

#### TROUBLESHOOTING

If OWD data begins to differ slightly or gradually from sampling data and falls outside of acceptable accuracies, this is most likely caused by drift. The OWD should be recalibrated using the on-line recalibration procedure outlined on page 26.

If OWD data suddenly veers from historical norms or sampling data, it needs to be removed from the line and inspected using the steps outlined below.

- Remove the OWD from the line according to the instructions on page 16 for insertable models and page 18 for models installed on fast loops and ML Measurement Loops. Clean the OWD sensor according the guide-lines above, and check for any debris in the probe or on the antennas that could affect measurement. Check the condition of both antennas.
- 2. If there is debris clogging the sensor or coating the antennas in any way, this is most likely the cause of any measurement anomalies. Once the OWD has been cleaned, it can be reinstalled. It does not need recalibration.
- 3. If there is no evidence of debris, the OWD must be tested in order to determine the cause of the measurement error. This requires samples of 100% brine (produced water) and dry oil or oil with a known, low percentage of water, an RS232 cable (supplied) or an RS232/USB adapter, and a PC equipped with Hyperterminal software.
- 4. Connect the OWD to a PC via RS232 or RS232/USB adapter, and turn the power on. Initiate Hyperterminal setup. For information on setting up Hyperterminal software, see page 22.
- 5. Let the OWD sensor warm up for 20 minutes.
- 6. Insert the sensor in a bucket with brine (produced water). Probe should remain in brine until a stabilized temperature is observed. As all water in crude oil has salt, the OWD sensor has already been calibrated for salt water. You will not get an accurate reading if you use fresh water for testing.

- 7. Capture and save screen data according to instructions outlined on page 25.
- 8. Thoroughly clean and dry the probe.
- 9. Insert the OWD sensor into a bucket or a jar filled with a sample of dry oil. In order to accurately test the OWD sensor, you must use oil that does not have any water in it or which has a known, low percentage of water.
- 10. Capture and save screen data according to instructions outlined on page 25.
- 11. Captured data should be sent to the KAM CONTROLS factory for analysis or analyzed by a KAM CONTROLS trained technician. The technician will then advise the operator on the next steps.

#### ANTENNA REPLACEMENT

#### TOOLS REQUIRED

- 1. Phillips Screwdriver Size 0
- 2. 1/16" Allen Wrench
- 3. 5/64" Allen Wrench
- 4. 5/16" Allen Wrench

#### MATERIALS REQUIRED

- 1. Uncoated Antenna
- 2. Coated Antenna
- 3. (2) 2-004 O-rings
- 4. (2) 2-009 O-rings
- 5. Medium Strength Loctite

#### Contact KAM CONTROLS at +1 713 784 0000, Fax to +1 713 784 0001, or email Sales@Kam.com. Ask for Part Number: OWD ANT

#### DISASSEMBLY

1. Remove all (6) 8-32 Set Screws using the 5/64" Allen Wrench. Make sure that the wrench in fully inserted or the Set Screws will strip. FIG. 5-1

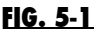

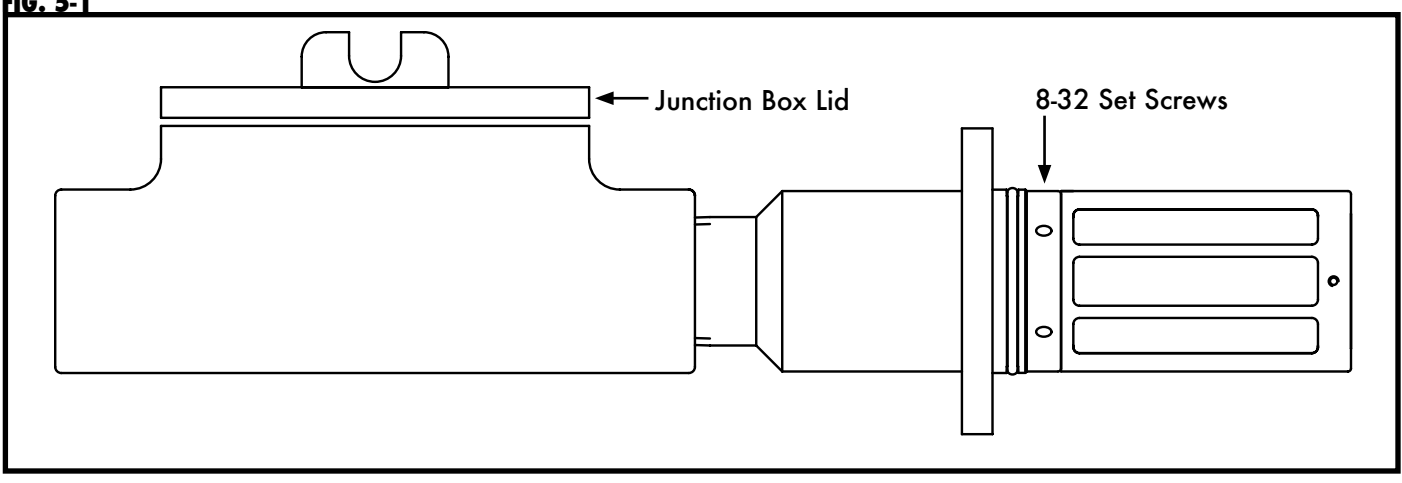

- Unscrew lid to round junction box (FIG. 5-1) and ensure that cables are somewhat slack. If not, untie/loosen the cables prior to pulling probe away from housing.
- 3. Slowly pull Probe away from Housing to gain access to the SMA connectors. Do not pull too hard or too far as the wires can be damaged. FIG. 5-2

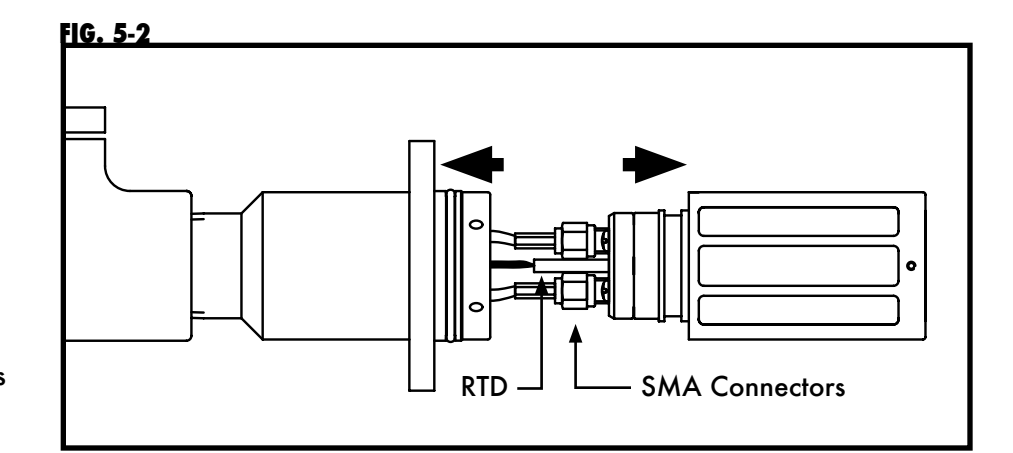

- 4. Make a note of which color cable goes to which antenna. For example: Red cable goes to green antenna.
- 5. Loosen and unscrew completely the SMA Connectors using the 5/16" Allen Wrench.
- 6. Pull to remove the RTD. DO NOT pull from the wires. FIG. 5-2
- 7. Unscrew the (4) 4-40 Screws on the top of the sensor using the Phillips Screwdriver Size 0. FIG. 5-3
- 8. Remove the Cover from the Sensor. FIG. 5-4

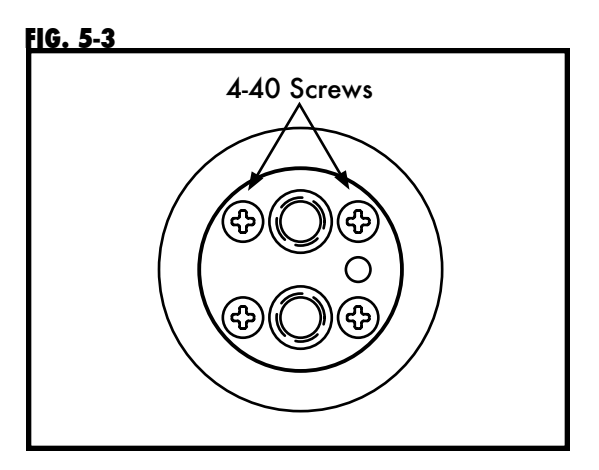

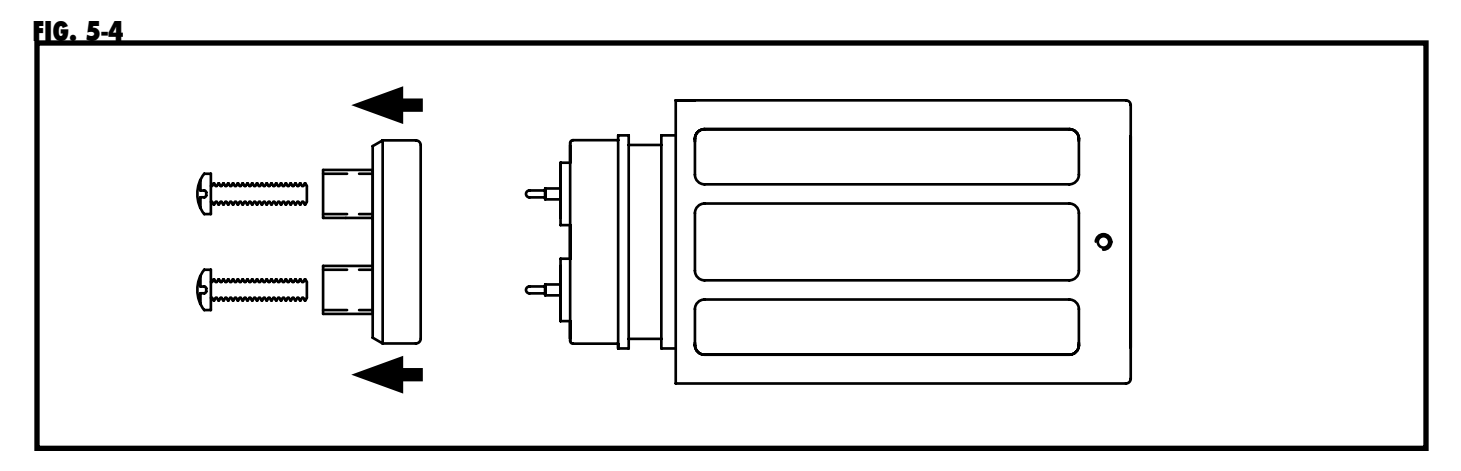

- 9. Remove the (4) Set Screws at the bottom of the Sensor using the 1/16" Allen Wrench. Be sure to insert wrench fully or screws will strip. FIG. 5-5
- 10. Push the Bottom Cover from the inside of the Sensor until it is completely free. FIG. 5-5

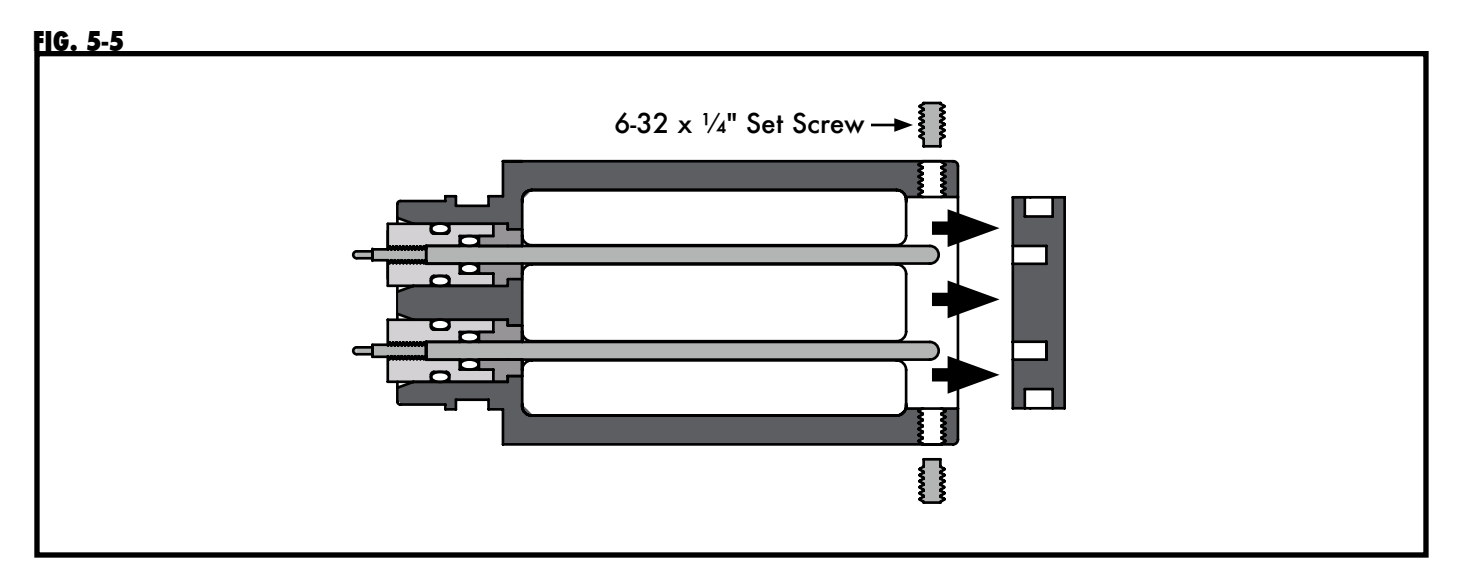

11. Pushing from the bottom, remove the Antennas. FIG. 5-6

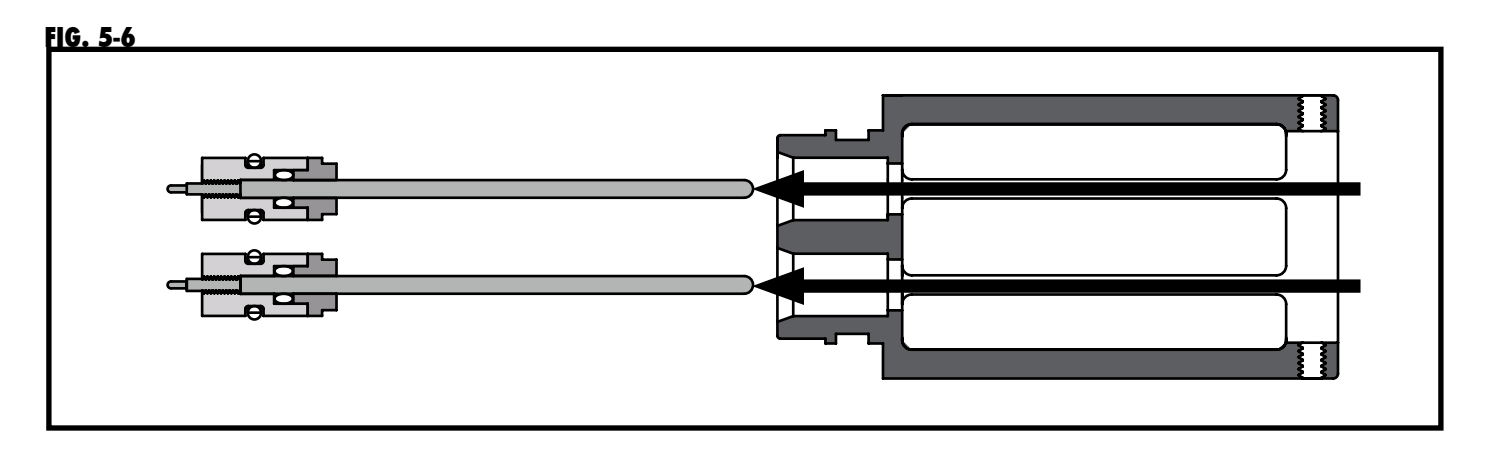

- 12. Remove the Antennas from the PEEK Seal Holders by turning them counterclockwise. FIG. 5-7
- 13. Slide the Seal Holder Covers off the Antennas. FIG. 5-7 NOTE: The Seal Holder Cover for the Coated and Uncoated Antennas are different. The cover for the Coated Antenna has a larger hole.
- 14. Remove the 2-009 and 2-004 O-rings from the Seal Holder. FIG. 5-7

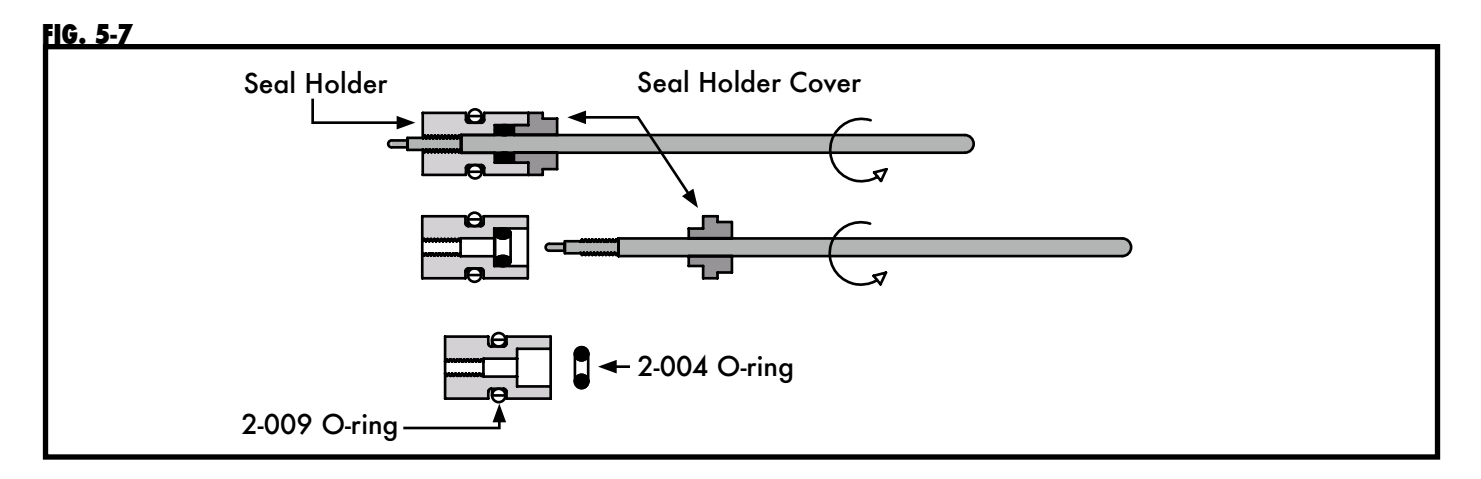

15. Clean Sensor Body with parts washer and let it dry.

### REASSEMBLY

- 1. Install the new 2-009 O-rings on the Seal Holder. FIG. 5-8A
- Screw the new Antennas into the Seal Holder. The Antennas need to extend .175-.180" from the top 2. of the Seal Holder. FIG. 5-8A
- 3. Slide the new 2-004 O-rings on the Antennas. FIG. 5-8B
- 4. Slide Seal Holder Covers behind the 2-004 O-rings. Make sure the use the Seal Holder Cover with the larger center hole with the Coated Antenna. FIG. 5-8B
- 5. Add a small amount of grease to the 2-004 O-rings.
- Push the 2-004 O-rings inside the Seal Holder using the Seal Holder Covers. FIG. 5-8C 6.

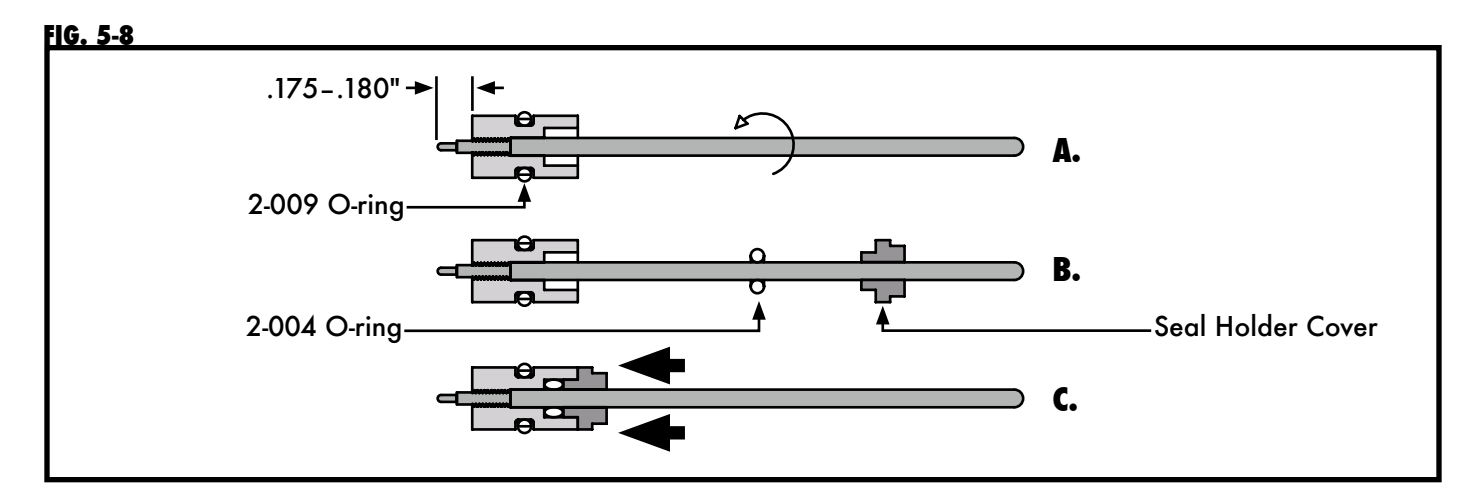

- 7. Add a small amount of grease to the 2-009 O-rings.
- Insert Seal Holder/Antenna assembly into the Sensor Body. FIG. 5-9 8.

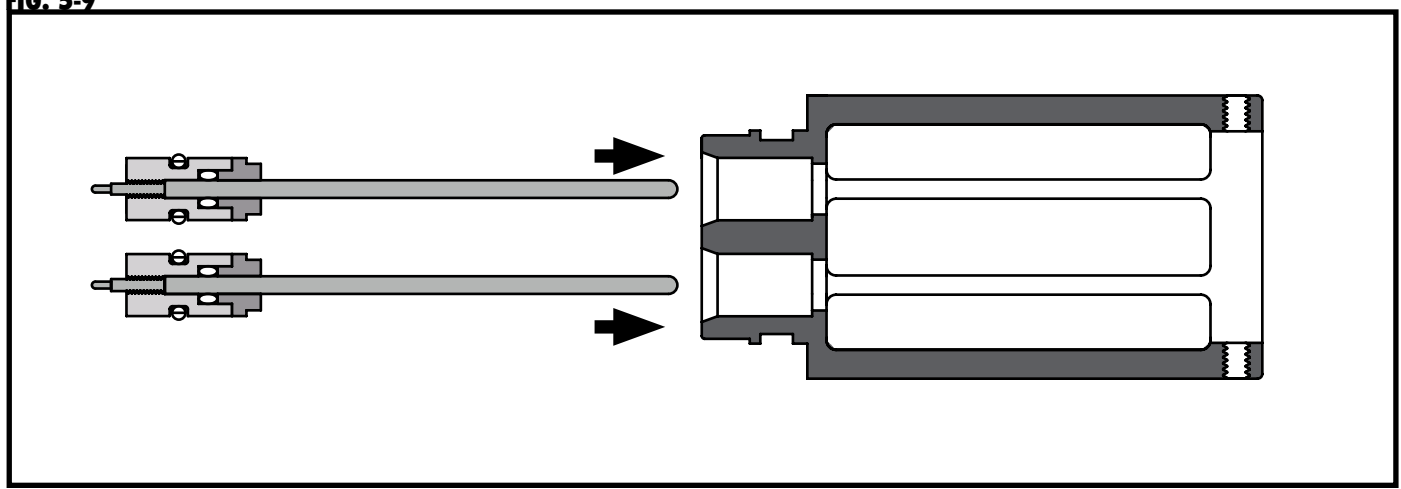

FIG. 5-9

- 9. Place Sensor Cover onto the Sensor Body. Be careful to ensure that the holes for the RTD are in alignment.
- **10.** Add a small amount of Loctite to the (4) 4-40 Screws and install them into the Sensor Body, holding the Cover in place. FIG. 5-10

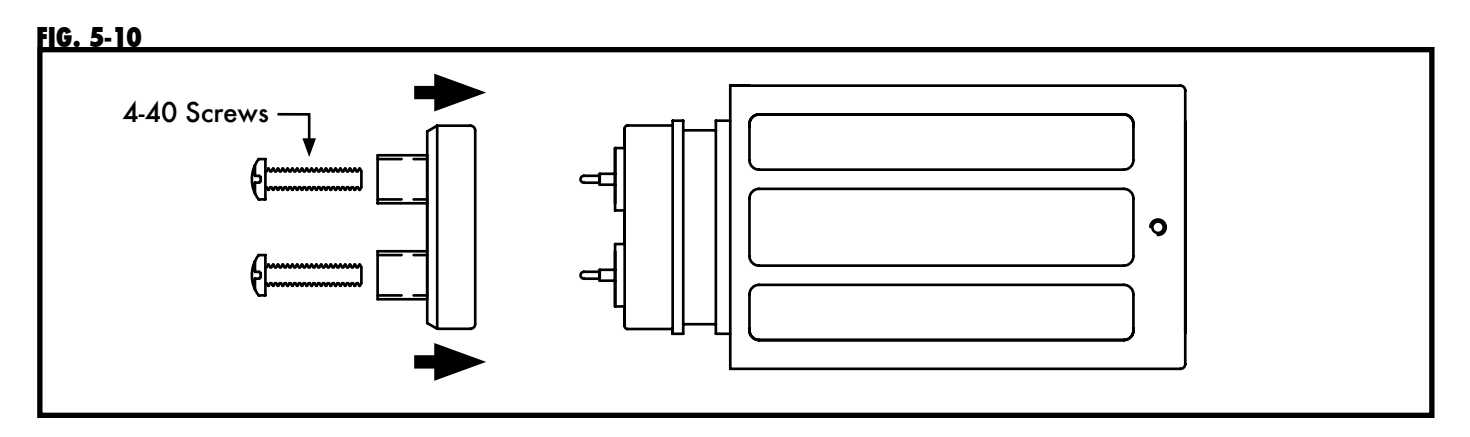

- 11. Push Bottom Cover back into place. Make sure holes align with the Antennas.
- Add Loctite to all (4) 6-32 Screws and install them into the Sensor Body, securing the Bottom Cover. FIG. 5-11

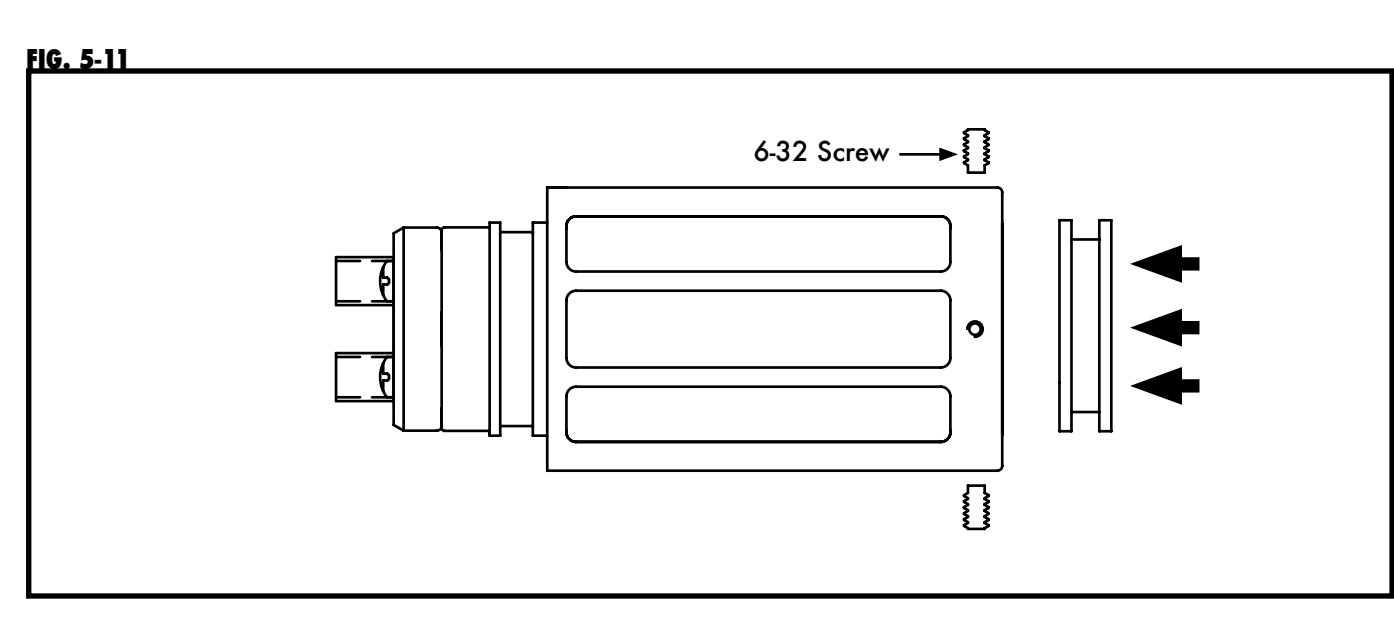

- **13.** Connect the Cables to the Sensor with the SMA connectors. NOTE: Do not add Loctite to the SMA Connectors. They should be finger tight and then turned 1/16 of a turn with the 5/16" Wrench.
- 14. Ensure that the proper Cable colors are connected to the proper Antenna colors per previous notes.
- 15. Insert the RTD into Sensor Body. FIG. 5-12

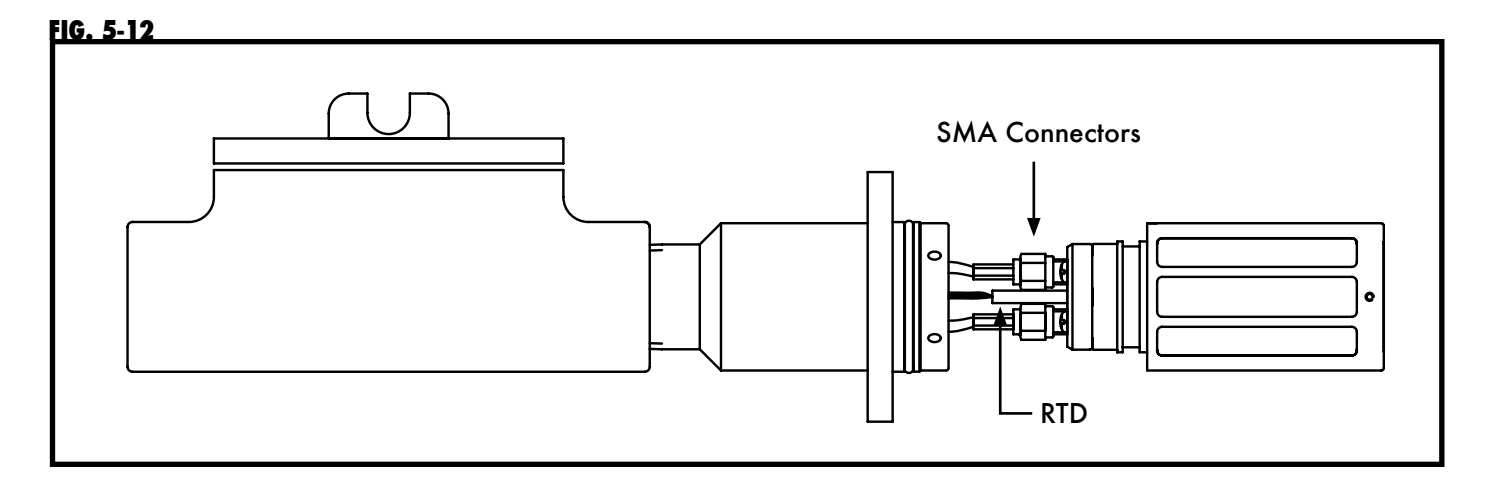

- **16.** Push Sensor back into place.
- 17. Align the window so that it will directly face the direction of the flow. FIG. 5-13
- **18.** Add Loctite to all (6) 8-32 Set Screws and install them back in Sensor. FIG. 5-14

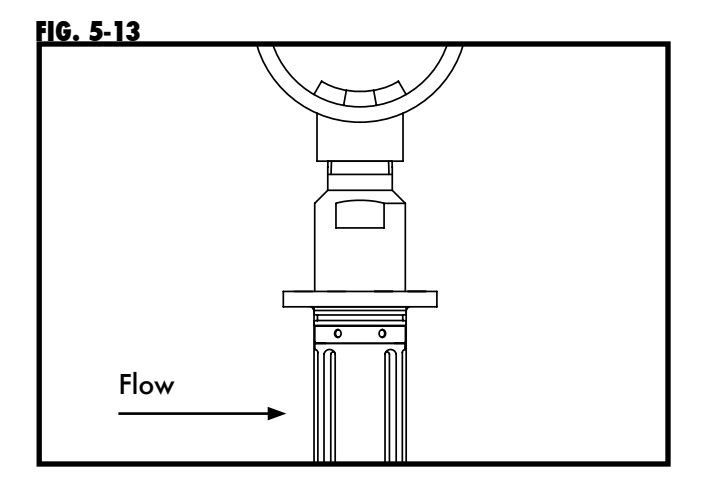

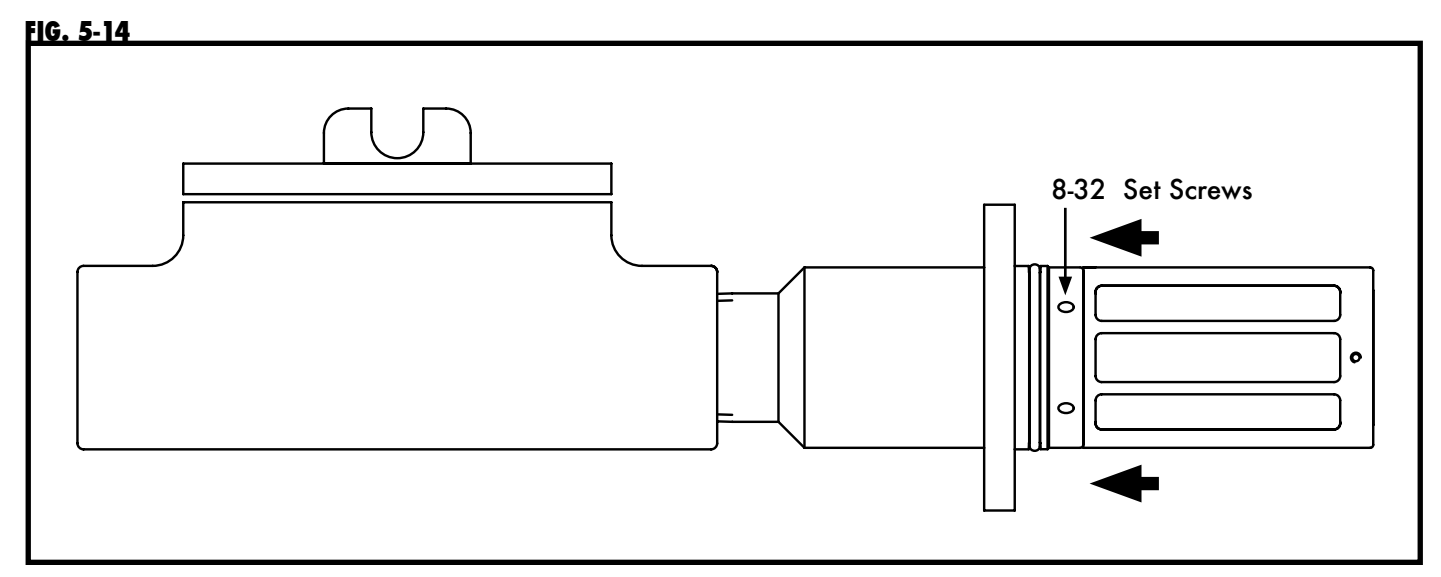

### APPENDIX A: MODBUS INTERFACE REGISTERS

| MODBUS FUNCTION          | USE                                                                                                    | REGISTERS                                                                                                    |
|--------------------------|----------------------------------------------------------------------------------------------------|----------------------------------------------------------------------------------------------------|
| 01 Discrete Coil Status  | Reads output coil status,<br>digital outputs                                                                                                    | 0x00001-0x00016: Digital outputs 0-15                                                                                                    |
| 02 Discrete Input Status | Reads state of individual digital inputs                                                                                                    | 0x10001-0x10024: Digital inputs 0-23                                                                                                    |
| 03 Holding Register      | Reads and writes to the<br>DAC channels (0-3).<br>Takes a converted float<br>value (from 2 unsigned<br>int values) and updates<br>the DAC output values<br>(in Volts 0-10VDC). | 0x40001-0x40002: Float value for DAC 0<br>0x40003-0x40004: Float value for DAC 1<br>0x40005-0x40006: Float value for DAC 2<br>0x40007-0x40008: Float value for DAC 0<br>40100-40999: 16-bit values<br>41000-41999: 32-bit values<br>42000-44999: Float values<br>45000-47299: Modbus registers                                                                                                    |
|                          |                                                                                                    | <ul> <li>40100: Alarm setpoint</li> <li>40101: Alarm setpoint prior to change</li> <li>40102: On or off alarm report</li> <li>40103: On or off alarm report</li> <li>40104: On or off alarm report</li> <li>40105: True when value over alarm value for dead-band<br/>time. Reset when value below alarm value for<br/>dead-band time.</li> <li>40106: Signal to reset transaction</li> <li>40107: Water content integer</li> <li>40108: AD0 raw value</li> <li>40109: AD1 raw value</li> <li>40109: AD1 raw value</li> <li>40110: Low-end output at 4ma prior to change</li> <li>40112: High-end output at 20ma</li> <li>40113: High-end output at 20ma</li> <li>40114: Number of user block saves (Limit to 50,000)</li> <li>41000: Sample period in seconds</li> <li>41001: Sample period in seconds</li> <li>41002: Alarm dead-band inter-value timer</li> <li>41003: Alarm dead-band current time</li> <li>41005: Alarm start time</li> <li>41005: Alarm current time</li> <li>41006: Alarm start time</li> <li>41007: Alarm current time</li> <li>41008: Array of time of alarms</li> <li>41010: Array of time of alarms</li> <li>41011: Value at time of alarm</li> <li>41012: Value at time of alarm</li> <li>41013: Value at time of alarm</li> <li>41013: Value at time of alarm</li> </ul> |
|                          |                                                                                                    | <ul> <li>41014: Amount of measured material</li> <li>41015: Material less water</li> <li>41016: Average water</li> <li>41017: Transaction intervalue timer</li> <li>41018: Transaction start time</li> <li>41019: Sample period in second</li> </ul>                                                                                                    |

| MODBUS FUNCTION USE           | REGISTERS                                                    |
|-------------------------------|--------------------------------------------------------------|
| 03 Holding Register continued | 41020: Sample start time                                     |
| 0 0                           | 41021: Sample current time                                   |
|                               | 41022: Mode: oil continuous/water continuous                 |
|                               | 41023: Modify table: 0=oil continuous                        |
|                               | 1=water continuous                                           |
|                               | 41024: Set to 1 to signal table modification ready. Reset to |
|                               | –1 to indicate not ready.                                    |
|                               | 41025: Set to 1 to signal write UB                           |
|                               | 41026: Modify sensor1 TempCorf: 1                            |
|                               | Modify sensor2 TempCorf: 2                                   |
|                               | 41027: Set to 0–19 to indicate temperature curve             |
|                               | modification ready. Reset to –1 to indicate not              |
|                               | ready.                                                       |
|                               | 41028: Temperature value input by user                       |
|                               | 41029                                                        |
|                               | 41030 – 41049: Temperature table temperatures                |
|                               | 42000: Trend 0                                               |
|                               | 42001: Trend 1                                               |
|                               | 42002: Trend 2                                               |
|                               | 42003: Trend 3                                               |
|                               | 42004: Trend 4                                               |
|                               | 42005: Trend 5                                               |
|                               | 42006: Trend 6                                               |
|                               | 42007: Trend 7                                               |
|                               | 42008: Irend 8                                               |
|                               | 42009: Irend 9                                               |
|                               | 42010: Irend 10<br>42011: Trand 11                           |
|                               | 42011: Irend 11<br>42012: Trend 12                           |
|                               | 42012: Irend 12<br>42012: Trend 12                           |
|                               | 42013: Irena 13<br>42014: Trond 14                           |
|                               | 42014: Irena 14<br>42015: Trond 15                           |
|                               | 42015. Itelia 15<br>42016: Trond 16                          |
|                               | 42010. Itelia 10<br>42017: Trend 17                          |
|                               | 42017: Trend 18                                              |
|                               | 42019: Trend 19                                              |
|                               | 42020: AD0 input                                             |
|                               | 42021: AD1 input                                             |
|                               | 42022: AD2 oil/water continuous input                        |
|                               | 42023: DA0 output                                            |
|                               | 42024: Water content oil continuous sensor 1                 |
|                               | 42025: Water content oil continuous sensor 2                 |
|                               | 42026: Water content water continuous sensor 1               |
|                               | 42027: Water content water continuous sensor 2               |
|                               | 42028: Water content float                                   |
|                               | 42029: Sensor 1 offset input by user                         |
|                               | 42030: Sensor 1 offset input by user                         |
|                               | 42031: Sensor 2 offset input by user                         |
|                               | 42032: Sensor 2 offset input by user                         |
|                               | 42033: Storage register for Modbus table index water         |
|                               | value                                                        |
|                               | 42034 Storage register for Modbus table sensor 1 value       |
|                               | 42035 Storage register for Modbus table sensor 2 value       |
|                               | 42036: AD3 temperature voltage input                         |
|                               | 42037: Temperature value input                               |

| MODBUS FUNCTION USE                                  | REGISTERS                                                                                                    |
|------------------------------------------------------|----------------------------------------------------------------------------------------------------|
| MODBUS FUNCTION USE<br>03 Holding Register continued | REGISTERS42038: Temperature input low voltage42039: Temperature input low value42040: Temperature input high voltage42041: Temperature input high value42042: Sensor 1 temperature correction42043: Sensor 2 temperature correction42044: Water factor 0.00 - 9.9942045: Sensor 1 temperature correction 0-10v42046: Sensor 1 temperature correction 0-10v42047: Sensor 1 temperature correction 0-10v42048: Sensor 1 temperature correction 0-10v42049: Sensor 1 temperature correction 0-10v42049: Sensor 1 temperature correction 0-10v42050: Sensor 1 temperature correction 0-10v42051: Sensor 1 temperature correction 0-10v42052: Sensor 1 temperature correction 0-10v42053: Sensor 1 temperature correction 0-10v42054: Sensor 1 temperature correction 0-10v42055: Sensor 1 temperature correction 0-10v42055: Sensor 1 temperature correction 0-10v42055: Sensor 1 temperature correction 0-10v42055: Sensor 1 temperature correction 0-10v42056: Sensor 1 temperature correction 0-10v42057: Sensor 1 temperature correction 0-10v42058: Sensor 1 temperature correction 0-10v42058: Sensor 1 temperature correction 0-10v42057: Sensor 1 temperature correction 0-10v42058: Sensor 1 temperature correction 0-10v42058: Sensor 1 temperature correction 0-10v42058: Sensor 1 temperature correction 0-10v42058: Sensor 1 temperature correction 0-10v42058: Sensor 1 temperature correction 0-10v42058: Sensor 1 temperature correction 0-10v4205 |
|                                                      | 42059: Sensor 1 temperature correction 0-10v<br>42060: Sensor 1 temperature correction 10v<br>42061: Sensor 1 temperature correction 0-10v<br>42062: Sensor 1 temperature correction 10v<br>42063: Sensor 1 temperature correction 0-10v<br>42064: Sensor 1 temperature correction 10v<br>42065<br>42066<br>42067<br>42068<br>42069<br>42070<br>42071                                                                                                    |
|                                                      | 42072<br>42073<br>42074<br>42075: Sensor 1 temperature correction 0-10v<br>42076: Sensor 1 temperature correction 10v<br>42077: Sensor 1 temperature correction 0-10v<br>42078: Sensor 1 temperature correction 0-10v<br>42080: Sensor 1 temperature correction 0-10v<br>42081: Sensor 1 temperature correction 0-10v<br>42082: Sensor 1 temperature correction 0-10v<br>42083: Sensor 1 temperature correction 0-10v<br>42084: Sensor 1 temperature correction 0-10v<br>42085: Sensor 1 temperature correction 0-10v<br>42086: Sensor 1 temperature correction 0-10v<br>42087: Sensor 1 temperature correction 0-10v<br>42086: Sensor 1 temperature correction 0-10v<br>42087: Sensor 1 temperature correction 0-10v<br>42087: Sensor 1 temperature correction 0-10v<br>42089: Sensor 1 temperature correction 0-10v<br>42089: Sensor 1 temperature correction 0-10v<br>42089: Sensor 1 temperature correction 0-10v<br>42089: Sensor 1 temperature correction 0-10v<br>42089: Sensor 1 temperature correction 0-10v<br>42089: Sensor 1 temperature correction 0-10v<br>42090: Sensor 1 temperature correction 0-10v<br>42090: Sensor 1 temperature correction 0-10v<br>42091: Sensor 1 temperature correction 0-10v<br>42092: Sensor 1 temperature correction 0-10v                                                                                                    |

| MODBUS FUNCTION            | USE | REGISTERS                                             |
|----------------------------|-----|-------------------------------------------------------|
| 03 Holding Register contin | ued | 42093: Sensor 1 temperature correction 0–10v          |
|                            |     | 42094: Sensor 1 temperature correction 10v            |
|                            |     | 40100: Alarm setpoint                                 |
|                            |     | 40101: Alarm setpoint prior to change                 |
|                            |     | 40102: On or off alarm report                         |
|                            |     | 40103: On or off alarm report                         |
|                            |     | 40104: On or off alarm report                         |
|                            |     | 40105: True when value over alarm value for dead-band |
|                            |     | time. Reset when value below alarm value for          |
|                            |     | dead-band time.                                       |
|                            |     | 40106: Signal to reset transaction                    |
|                            |     | 40107: Water content integer                          |
|                            |     | 40108: AD0 raw value                                  |
|                            |     | 40109: AD1 raw value                                  |
|                            |     | 40110: Low end output at 4ma prior to change          |
|                            |     | 40111: Low end output at 4ma                          |
|                            |     | 40112: High end output at 20ma                        |
|                            |     | 40113: High end output at 20ma prior to change        |
|                            |     | 40114: Number of user block saves (Limit to 50,000)   |
|                            |     | 41000: Sample period in seconds                       |
|                            |     | 41001: Sample period in seconds prior to change       |
|                            |     | 41002: Alarm dead-band intervalue timer               |
|                            |     | 41003: Alarm dead-band start time                     |
|                            |     | 41004: Alarm dead-band current time                   |
|                            |     | 41005: Alarm intervalue timer                         |
|                            |     | 41006: Alarm start time                               |
|                            |     | 41007: Alarm current time                             |
|                            |     | 41008: Array of time of alarms                        |
|                            |     | 41009: Array of time of alarms                        |
|                            |     | 41010: Array of time of alarms                        |
|                            |     | 41011: Value at time of alarm                         |
|                            |     | 41012: Value at time of alarm                         |
|                            |     | 41013: Value at time of alarm. Reset when value below |
|                            |     | alarm value for dead band time.                       |
|                            |     | 41014: Amount of measured material                    |
|                            |     | 41015: Material less water                            |
|                            |     | 41016: Average water                                  |
|                            |     | 41017: Iransaction intervalue timer                   |
|                            |     | 41018: Iransaction start time                         |
|                            |     | 41019: Sample period in second                        |
|                            |     | 41020: Sample start time                              |
|                            |     | 41021: Sample corrent time                            |
|                            |     | 41022: Mode. on commodely when commodes               |
|                            |     | 41023: Modily Table. 0-oil commodus 1-water commodus  |
|                            |     | 1 to indicate not ready                               |
|                            |     | 41025: Set to 1 to signal write UB                    |
|                            |     | 41026: Modify sensor 1 TempCorf. 1                    |
|                            |     | Modify sensor 7 TempCorf. 7                           |
|                            |     | 41027: Set to 0-19 to indicate temperature curve      |
|                            |     | modification ready. Reset to -1 to indicate not       |
|                            |     | ready                                                 |
|                            |     | 41028: Temperature value input by user                |
|                            |     | 41020. Temperature table temperatures                 |
|                            |     | 42000 · Trend 0                                       |
|                            |     |                                                       |

| MODBUS FUNCTION USE                                  | REGISTERS                                                                                                    |
|------------------------------------------------------|----------------------------------------------------------------------------------------------------|
| MODBUS FUNCTION USE<br>03 Holding Register continued | REGISTERS42001: Trend 142002: Trend 242003: Trend 342004: Trend 442005: Trend 542006: Trend 742008: Trend 742009: Trend 742009: Trend 742010: Trend 1042011: Trend 1142012: Trend 1242013: Trend 1342014: Trend 1442015: Trend 1542016: Trend 1642017: Trend 1742018: Trend 1842019: Trend 1942022: AD1 input42022: AD2 oil/water continuous input42023: DA0 output42024: Water content oil continuous sensor 142025: Water content oil continuous sensor 142027: Water content water continuous sensor 142028: Water content float42099: Sensor 1 offset input by user42030: Sensor 1 offset input by user42031: Sensor 2 offset input by user42032: Storage register for Modbus table index water<br>value42034: Storage register for Modbus table sensor 1 value42035: Storage Register for Modbus table sensor 2 value42036: Temperature value42037: Temperature value42038: Temperature input low voltage42039: Temperature input low voltage42030: Temperature input low value42030: Temperature input low value42030: Temperature input low value42030: Temperature input low value42030: Temperature input low value42030: Temperature input low value42030: Temperature input low value42030: Temperature input low value42030: Temperature input low valu |
|                                                      | <ul> <li>42030: Sensor 1 offset input by user</li> <li>42031: Sensor 2 offset input by user</li> <li>42032: Sensor 2 offset input by user</li> <li>42033: Storage register for Modbus table index water value</li> <li>42034 Storage register for Modbus table sensor 1 value</li> <li>42035 Storage Register for Modbus table sensor 2 value</li> <li>42036: Temperature voltage input</li> </ul>                                                                                                    |
|                                                      | 42037: Temperature value<br>42038: Temperature input low voltage<br>42039: Temperature input low value<br>42040: Temperature input high voltage<br>42041: Temperature input high value<br>42042: Sensor 1 temperature correction<br>42043: Sensor 2 temperature correction<br>42044: Water factor 0.00 = 9.99                                                                                                    |
|                                                      | <ul> <li>41023: Modify Table: 0:oil continuous 1:water continuous</li> <li>41024: Set to 1 to signal table modification ready</li> <li>42031: Storage register for Modbus table index water value</li> <li>42032: Storage register for Modbus table sensor 1 value</li> <li>42033: Storage register for Modbus table sensor 2 value</li> </ul>                                                                                                    |

| MODBUS FUNCTION   | USE                                                        | REGISTERS                                                                                                    |
|-------------------|------------------------------------------------------------|----------------------------------------------------------------------------------------------------|
| 04 Input Register | Reads individual<br>calibrated values of<br>each ADC input | 0x30001-0x30002: Float value of ADC 0<br>0x30003-0x30004: Float value of ADC 1<br>0x30005-0x30006: Float value of ADC 2<br>0x30007-0x30008: Float value of ADC 3<br>0x30009-0x30010: Float value of ADC 4<br>0x30011-0x30012: Float value of ADC 5<br>0x30013-0x30014: Float value of ADC 6<br>0x30015-0x30016: Float value of ADC 7<br>0x30017-0x30018: Float value of ADC 8<br>0x30019-0x30020: Float value of ADC 9<br>0x30021-0x30022: Float value of ADC 10 |